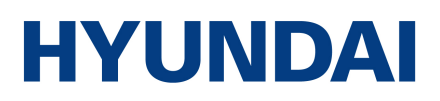

## Instrukcja obsługi rekuperator przeciwprądowy seria PRO 150-2000 m3/h

Rekuperatory przeciwprądowe ze sterownikiem marki HYUNDAI

HRS-PRO150, HRS-PRO250, HRS-PRO350, HRS-PRO500, HRS-PRO650, HRS-PRO800, HRS-PRO1000, HRS-PRO1500, HRS-PRO2000

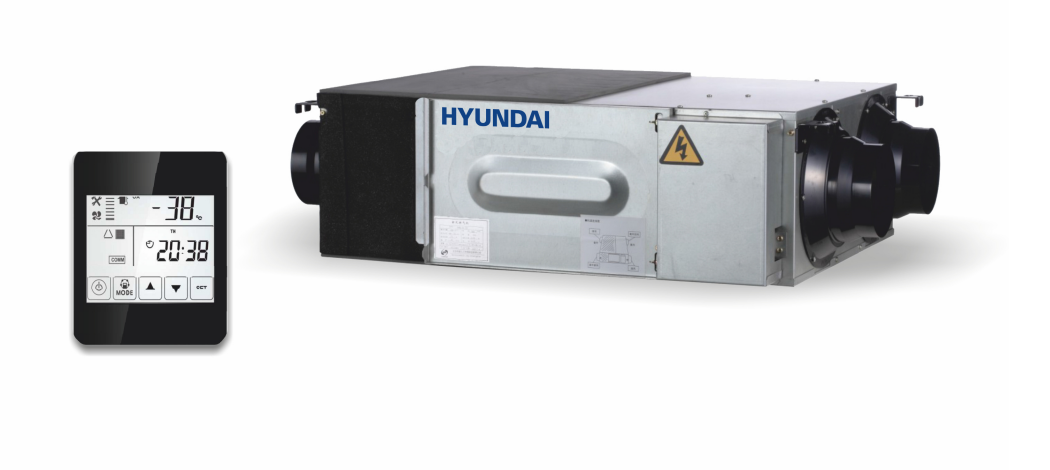

Imported / Distributed by AB Klima. Licensed by Hyundai Corporation Holdings, Korea. After-Sales Service Center locations are in Poland. Assembled in P.R.C.

**Uwaga** Należy uważnie zapoznać się z poniższa instrukcja przed rozpoczęciem użytkowania urządzenia .

# Specyfikacja

| Mode                                  | el                  | HRS-PRO150 HRS-PRO250 HRS-PRO350 HRS                |             |             |             |  |  |
|---------------------------------------|---------------------|-----------------------------------------------------|-------------|-------------|-------------|--|--|
| Przepływ powietrza(m <sup>3</sup> /h) |                     | 150                                                 | 250         | 350         | 500         |  |  |
| Objętość powi                         | ietrza(l/s)         | 43                                                  | 71          | 100         | 143         |  |  |
| Entrip (0()                           | Grzanie             | 70-76                                               | 70-75       | 69-75       | 67-75       |  |  |
| Entalpia (%)                          | Chłodzenie          | 63-70                                               | 63-73       | 66-72       | 62-74       |  |  |
| Sprawność o<br>temperatu              | odzysku<br>ry(%)    | 75-84                                               | 75-84       | 75-86       | 75-86       |  |  |
| Głośność                              | dB(A)               | 31.5                                                | 34.5        | 37.5        | 39          |  |  |
| Zasilar                               | nie                 |                                                     | 220-240V/   | /1Ph/50Hz   |             |  |  |
| Pobór moc                             | cy (W)              | 26                                                  | 46          | 60          | 88          |  |  |
| Przewód za:                           | silający            |                                                     | 2x1.5       | 5mm²        |             |  |  |
| Przewód ste                           | erujący             |                                                     | 2x0.5       | 5mm²        |             |  |  |
|                                       | Standard            | d Tak (Sterownik dotykowy z programatorem tygodniow |             |             | owym)       |  |  |
| Sterowanie                            | (BMS)<br>Modbus Tak |                                                     |             |             |             |  |  |
| Typ siln                              | ika                 | Silnik DC                                           |             |             |             |  |  |
| Ilość biegów                          | (nawiew)            | 10 biegów prędkości wentylatora                     |             |             |             |  |  |
| Ilość biegów (                        | (wywiew)            | 10 biegów prędkości wentylatora                     |             |             |             |  |  |
| Bypas                                 | SS                  | Tak (Automatyczne z możliwością regulacji)          |             |             |             |  |  |
| Funkcja D                             | efrost              | Tak (Automatyczne z możliwością regulacji)          |             |             |             |  |  |
| Czujnik CO <sub>2</sub>               |                     | Opcjonalnie (On / Off z regulowanym zakresem)       |             |             |             |  |  |
| Kontrola wilgotności                  |                     | Opcjonalnie (On / Off z regulowanym zakresem)       |             |             |             |  |  |
| Tryb wentylacji                       |                     | Tak                                                 |             |             |             |  |  |
| Wyłącznik pożarowy                    |                     | Tak                                                 |             |             |             |  |  |
| Waga (                                | Kg)                 | 25                                                  | 29          | 37          | 43          |  |  |
| Wymiary [mm]                          | ] (WxHxD)           | 580x264x808                                         | 599x270x882 | 804x270x882 | 904x270x962 |  |  |
| Wymiary kana                          | łów [mm]            | 150                                                 | 150         | 150         | 200         |  |  |

# Specyfikacja

| Model                                 |                   | HRS-PRO650                                    | HRS-PRO800        | HRS-PRO1000          | HRS-PRO1500      | HRS-PRO2000   |  |  |  |
|---------------------------------------|-------------------|-----------------------------------------------|-------------------|----------------------|------------------|---------------|--|--|--|
| Przepływ powietrza(m <sup>3</sup> /h) |                   | 650                                           | 800               | 1000                 | 1500             | 2000          |  |  |  |
| Objętość pow                          | vietrza(l/s)      | 186                                           | 229               | 286                  | 429              | 571           |  |  |  |
| Entalpia (0()                         | Grzanie           | 68-73                                         | 71-77             | 71-78                | 71-77            | 71-78         |  |  |  |
| Entalpia (%)                          | Chłodzenie        | 62-70                                         | 65-74             | 65-74                | 65-74            | 65-74         |  |  |  |
| Sprawność<br>temperati                | odzysku<br>ury(%) | 75-86                                         | 75-86             | 75-87                | 75-86            | 75-87         |  |  |  |
| Głośność                              | dB(A)             | 39.5                                          | 42                | 43                   | 50               | 51.5          |  |  |  |
| Zasila                                | nie               |                                               |                   | 220-240V/1Ph/50H     | Z                |               |  |  |  |
| Pobór mo                              | cy (W)            | 114                                           | 186               | 243                  | 372              | 486           |  |  |  |
| Przewód za                            | asilający         |                                               |                   | 2x1.5mm <sup>2</sup> |                  |               |  |  |  |
| Przewód st                            | terujący          |                                               |                   | 2x0.5mm <sup>2</sup> |                  |               |  |  |  |
|                                       | Standard          | Т                                             | ak (Sterownik dot | ykowy z programat    | orem tygodniowyn | ו)            |  |  |  |
| Sterowanie                            | (BMS)<br>Modbus   |                                               | Tak Tak           |                      |                  |               |  |  |  |
| Typ silnika                           |                   |                                               | Silnik DC         |                      |                  |               |  |  |  |
| Ilość biegów                          | (nawiew)          | 10 biegów prędkości wentylatora               |                   |                      |                  |               |  |  |  |
| Ilość biegów                          | (wywiew)          | 10 biegów prędkości wentylatora               |                   |                      |                  |               |  |  |  |
| Вура                                  | SS                | Tak (Automatyczne z możliwością regulacji)    |                   |                      |                  |               |  |  |  |
| Funkcja [                             | Defrost           | Tak (Automatyczne z możliwością regulacji))   |                   |                      |                  |               |  |  |  |
| Czujnik CO <sub>2</sub>               |                   | Opcjonalnie (On / Off z regulowanym zakresem) |                   |                      |                  |               |  |  |  |
| Kontrola wilgotności                  |                   | Opcjonalnie (On / Off z regulowanym zakresem) |                   |                      |                  |               |  |  |  |
| Tryb wen                              | itylacji          | Tak                                           |                   |                      |                  |               |  |  |  |
| Wyłącznik pożarowy                    |                   |                                               |                   | Tak                  |                  |               |  |  |  |
| Waga (                                | (Kg)              | 64                                            | 71                | 83                   | 165              | 189           |  |  |  |
| Wymiary [mm                           | ] (WxHxD)         | 884x340x1222                                  | 884x388x1322      | 1134x388x1322        | 884x785x1322     | 1134x785x1322 |  |  |  |
| Wymiary kanałów [mm]                  |                   | 200                                           | 250               | 250                  | 300              | 300           |  |  |  |

## Wymiary urządzeń

#### Modele: HRS-PRO150 ~ HRS-500PRO

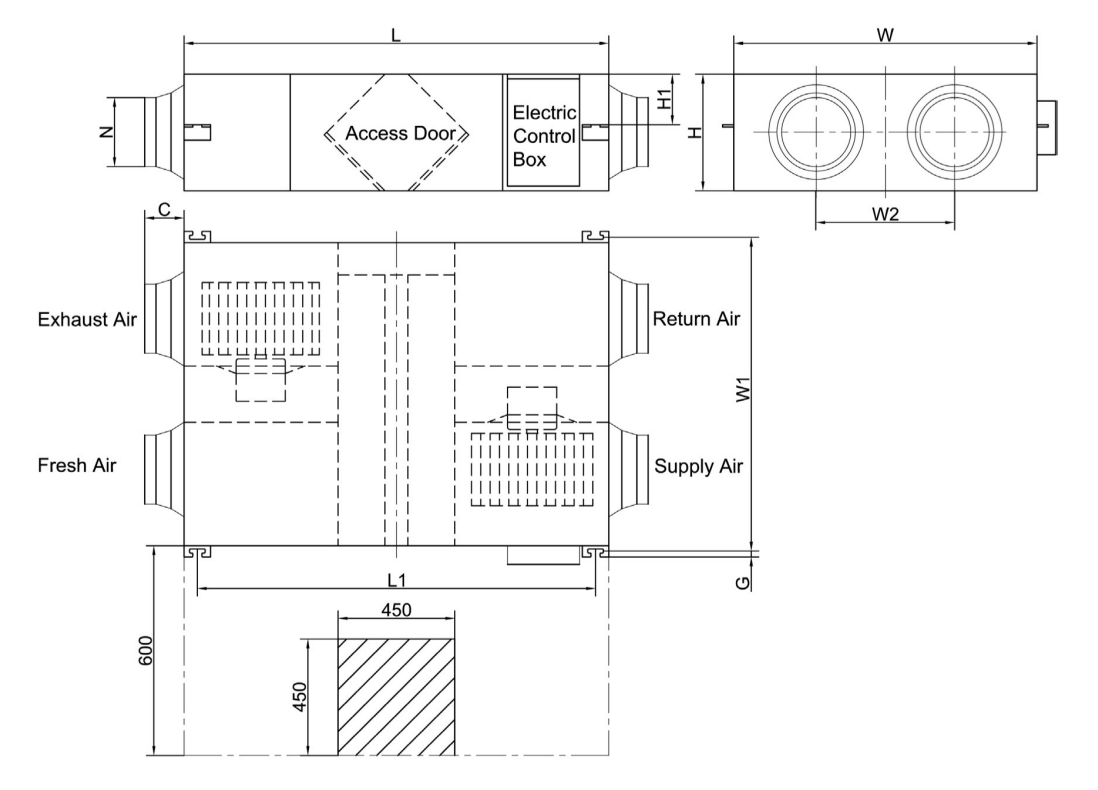

Modele: HRS-PRO650 ~ HRS-1000PRO

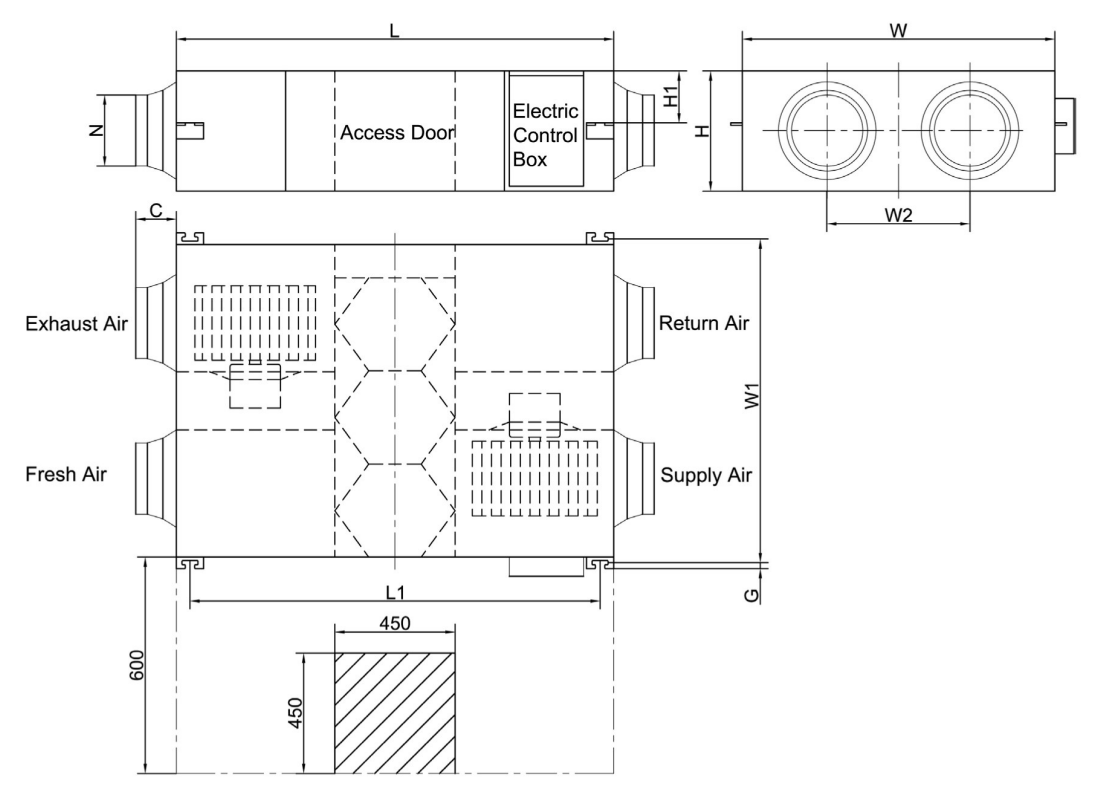

### Wymiary urządzeń

#### Modele: HRS-PRO1500 ~ HRS-2000PRO

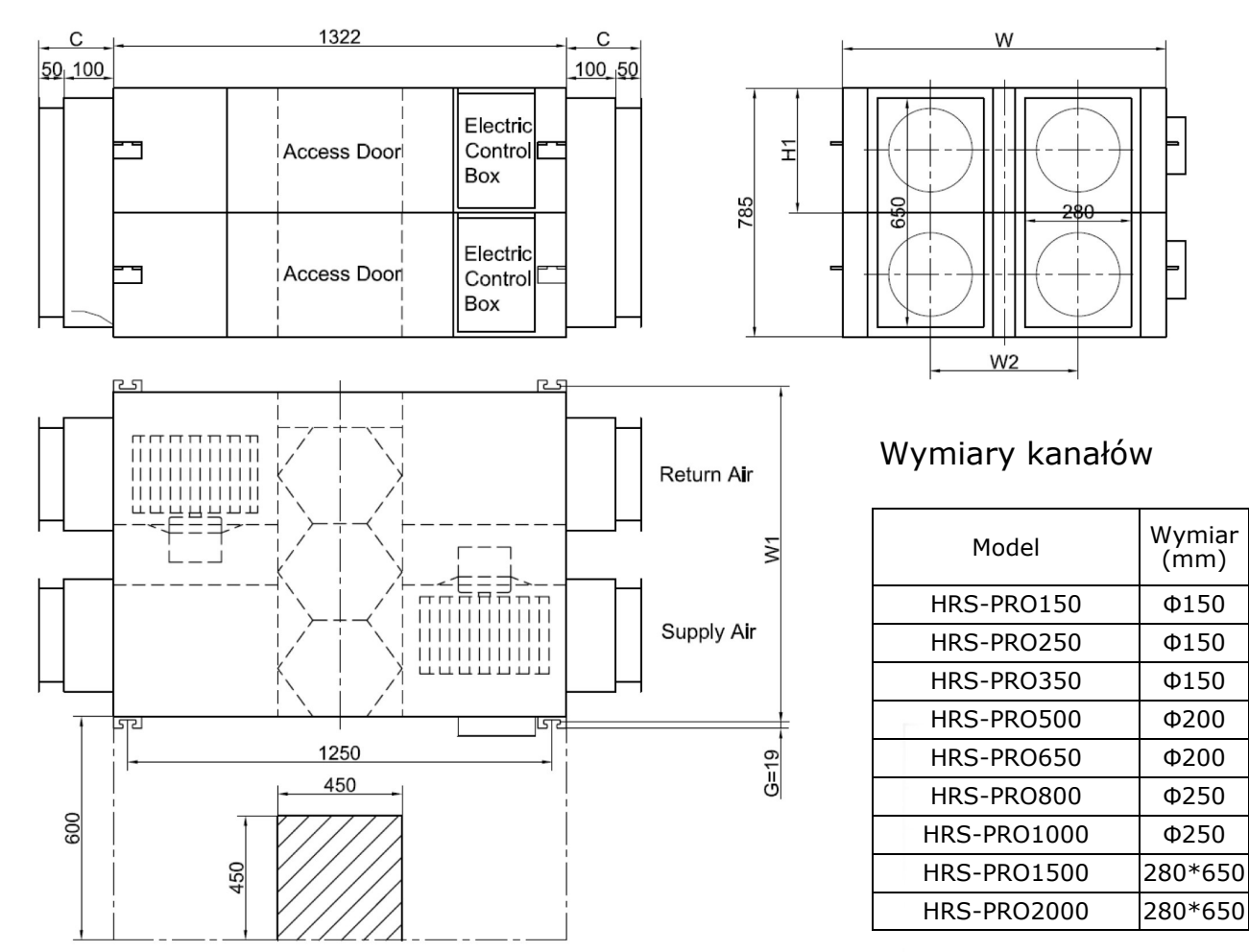

#### Wymiary

| Model       | L    | L1   | W    | W1   | W2  | Н   | H1  | С   | G  | Ν       |
|-------------|------|------|------|------|-----|-----|-----|-----|----|---------|
| HRS-PRO150  | 808  | 867  | 580  | 510  | 290 | 264 | 20  | 100 | 19 | Φ144    |
| HRS-PRO250  | 882  | 810  | 599  | 657  | 315 | 270 | 111 | 100 | 19 | Φ144    |
| HRS-PRO350  | 882  | 810  | 804  | 860  | 480 | 270 | 111 | 100 | 19 | Φ144    |
| HRS-PRO500  | 962  | 890  | 904  | 960  | 500 | 270 | 111 | 107 | 19 | Φ194    |
| HRS-PRO650  | 1222 | 1150 | 884  | 940  | 480 | 340 | 146 | 107 | 19 | Φ194    |
| HRS-PRO800  | 1322 | 1250 | 884  | 940  | 428 | 388 | 170 | 85  | 19 | Φ242    |
| HRS-PRO1000 | 1322 | 1250 | 1134 | 1190 | 678 | 388 | 170 | 85  | 19 | Φ242    |
| HRS-PRO1500 | 1322 | 1250 | 884  | 940  | 428 | 785 | 170 | 150 | 19 | 280*650 |
| HRS-PRO2000 | 1322 | 1250 | 1134 | 1190 | 678 | 785 | 170 | 150 | 19 | 280*650 |

### Instrukcja instalacji

1. Należy zabezpieczyć urządzenie, aby uniknąć kurzu budowlanego i wprowadzenie go do urządzenia lub jego akcesoriów, jeśli urządzenie będzie przechowywane w miejscu instalacji. 2. Porty serwisowe muszą być dostępne w celu czyszczenia filtrów i wymiennika ciepła. Zapoznaj się z instrukcją.

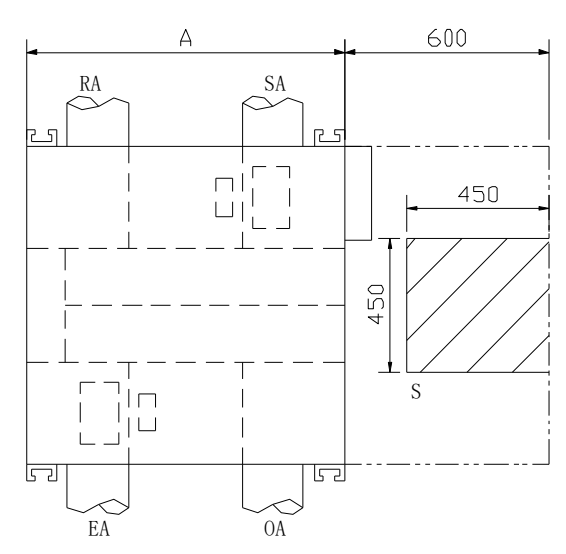

HRS-PRO150

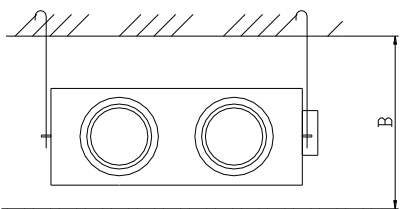

| Wymiary     | Wysokość | do sufitu |
|-------------|----------|-----------|
| Model       | Α        | В         |
| HRS-PRO150  | 580      | 320       |
| HRS-PRO250  | 599      | 320       |
| HRS-PRO350  | 804      | 320       |
| HRS-PRO500  | 904      | 320       |
| HRS-PRO650  | 884      | 390       |
| HRS-PRO800  | 884      | 440       |
| HRS-PRO1000 | 1134     | 440       |
| HRS-PRO1500 | 884      | 835       |
| HRS-PRO2000 | 1134     | 835       |

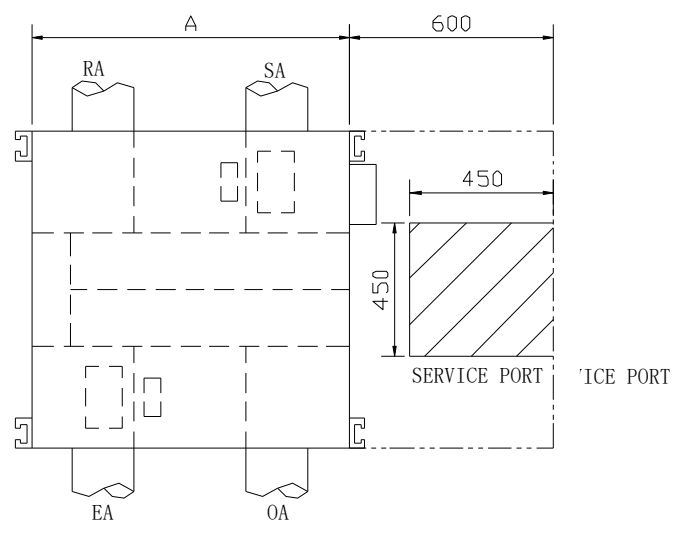

HRS-PRO250 ~ HRS-PRO500

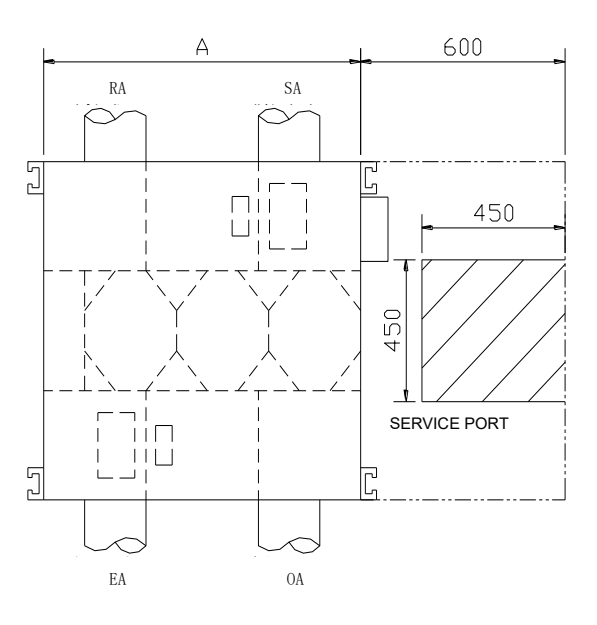

HRS-PRO650 ~ HRS-PRO2000

Upewnij się, że wysokość sufitu jest nie mniejsza niż na rysunkach w kolumnie B tabeli obok.
 Urządzenie nie może być zainstalowane w pobliżu źródła ciepła.

5. Następujące przypadki wygięcia kanałów należy unikać:

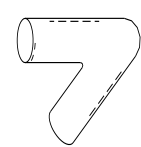

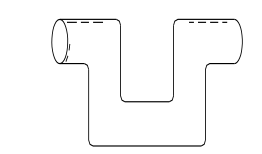

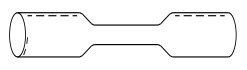

Mocne zagięcia

Wielokrotna zmiana kierunków

Wiele zwężeń

### Uwagi dotyczące instalacji

- 4. Należy zwrócić uwagę, że elastyczne kanały nie mogą być używane w niektórych przypadkach.
- 5. Należy korzystać z materiałów ognioodpornych jeśli jest używany kanał ogólnodostępny .
- 6. Urządzenie powinno być używane do 40 °C temperatury otoczenia.
- 7. Podjęcie działań w celu uniknięcia roszenia i zamrażania:

Jak wynika z rysunku po prawej, jednostka będzie produkować skropliny lub szron, gdy krzywa nasycenia jest utworzona z A do C, podczas niskich temperatur, zasysane powietrze B i wysoka temperaturę, zasysane powietrze dokona wymiany ciepła w wymienniku. W takim przypadku prosimy o podgrzewanie niskiej temp. powietrza z B do B ', C, aby przenieść C' krzywej nasycenia, i zapobiec produkcji skroplin i zaszraniania.

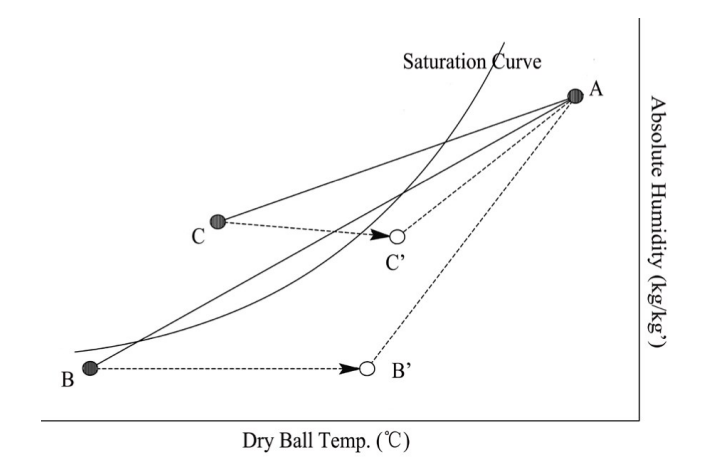

8. Gdy urządzenie jest wyposażone w nagrzewnicę, jej praca powinna być synchroniczna z pracą urządzenia, nagrzewnica może pracować tylko gdy urządzenie pracuje.

9. Można stosować tłumiki kanałowe, jeśli użytkownik zechce zminimalizować hałas.

## Uwagi dotyczące instalacji

### Schemat instlacji

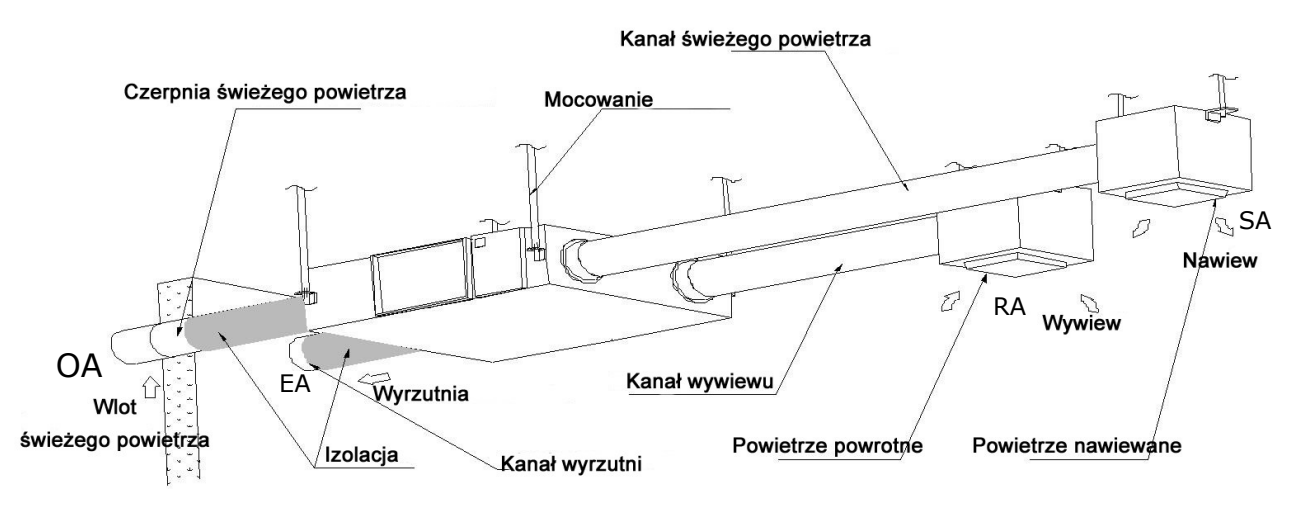

#### Instalacja

1.Użytkownik powinien przygotować śruby, nakrętki i uszczelki.

2. Zainstaluj jak pokazuje rysunek po prawej stronie. Instalacja musi być równa i zamocowana.

3.Luźna instalacja jest niebezpieczna i powoduje drgania. Nierówny instalacja spowoduje nieprawidłowe działanie przepustnicy.

Uwagi dotyczące odwrotnej instalacji urządzenia

4.Odwrócone oznakowanie pokazuje, że urządzenie jest do góry nogami.

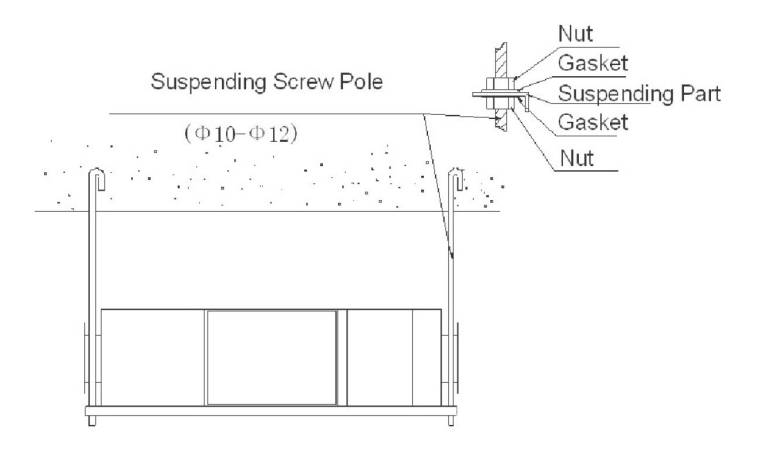

### Instalacja elektryczna

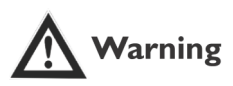

Zasilanie musi być odcięte przed instalacją i konserwacją, aby uniknąć zranienia od porażenia prądem. Specyfikacje kabli muszą ściśle odpowiadać wymaganiom, gdyż może to spowodować uszkodzenie wydajności i niebezpieczeństwo porażenia prądem lub pożaru.

| Model                   | Przewód zasilający   | Przewód komunikacyjny<br>sterownika |
|-------------------------|----------------------|-------------------------------------|
| HRS-PRO150              |                      |                                     |
| HRS-PRO250              |                      |                                     |
| HRS-PRO350              |                      |                                     |
| HRS-PRO500              | 2×1.5mm <sup>2</sup> | 2×0.5mm <sup>2</sup>                |
| HRS-PRO650              |                      |                                     |
| HRS-PRO800, HRS-PRO1000 |                      |                                     |
| HRS-1500, HRS-PRO2000   |                      |                                     |

# **M**Warning

Użytkownik bierze odpowiedzialność za jakiekolwiek usterki przez niego spowodowane jak i nieautoryzowane przeróbki systemów elektrycznych i sterowania.

| Model               | Kondensator |         | Zasilanie     | Rodzaj sterownika  |
|---------------------|-------------|---------|---------------|--------------------|
| HRS-PRO150          | 1.5µF       | 450V AC |               |                    |
| HRS-PRO250          | 2µF         | 450V AC |               |                    |
| HRS-PRO350          | 3µF         | 450V AC |               |                    |
| HRS-PRO500          | 3.5µF       | 450V AC | 220V/1Ph/50Hz | STEROWNIK DOTYKOWY |
| HRS-PRO650          | 8µF         | 450V AC |               |                    |
| HRS-PRO800/PRO1000  | 10µF        | 450V AC |               |                    |
| HRS-PRO1500,PRO2000 | 10µF        | 450V AC |               |                    |

## Schematy połączeń

### HRS-PRO150 ~ HRS-PRO1000

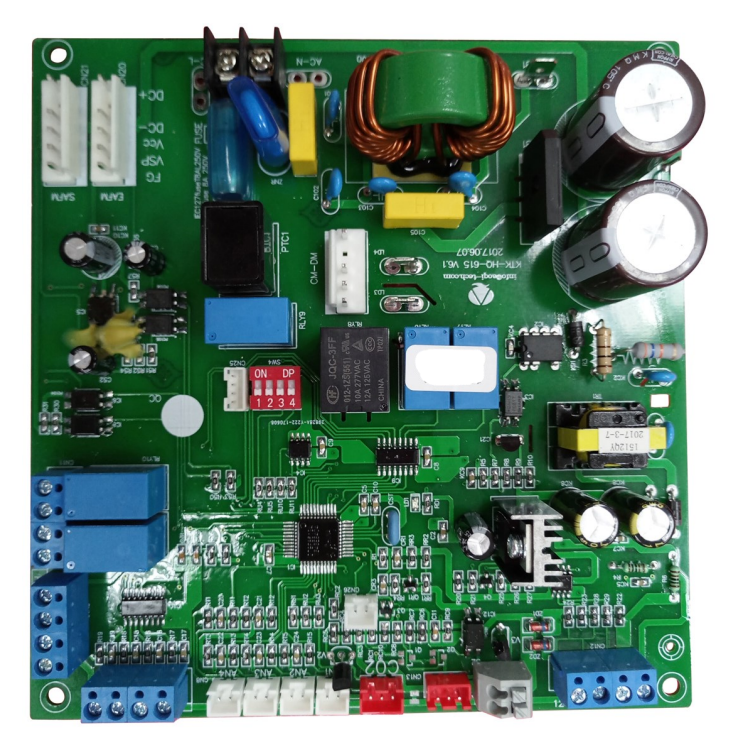

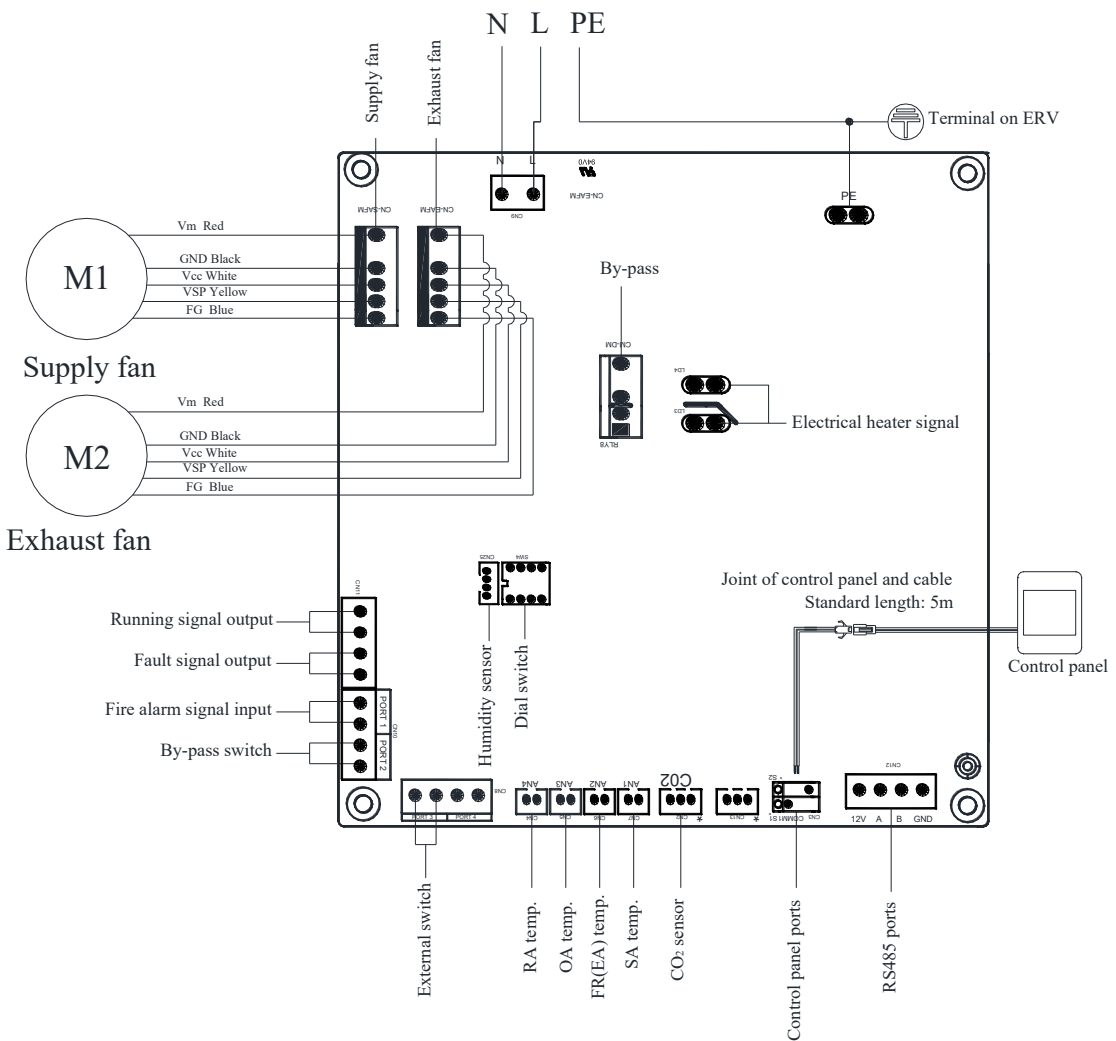

### Schematy połączeń

#### HRS-PRO1500 ~ HRS-PRO2000

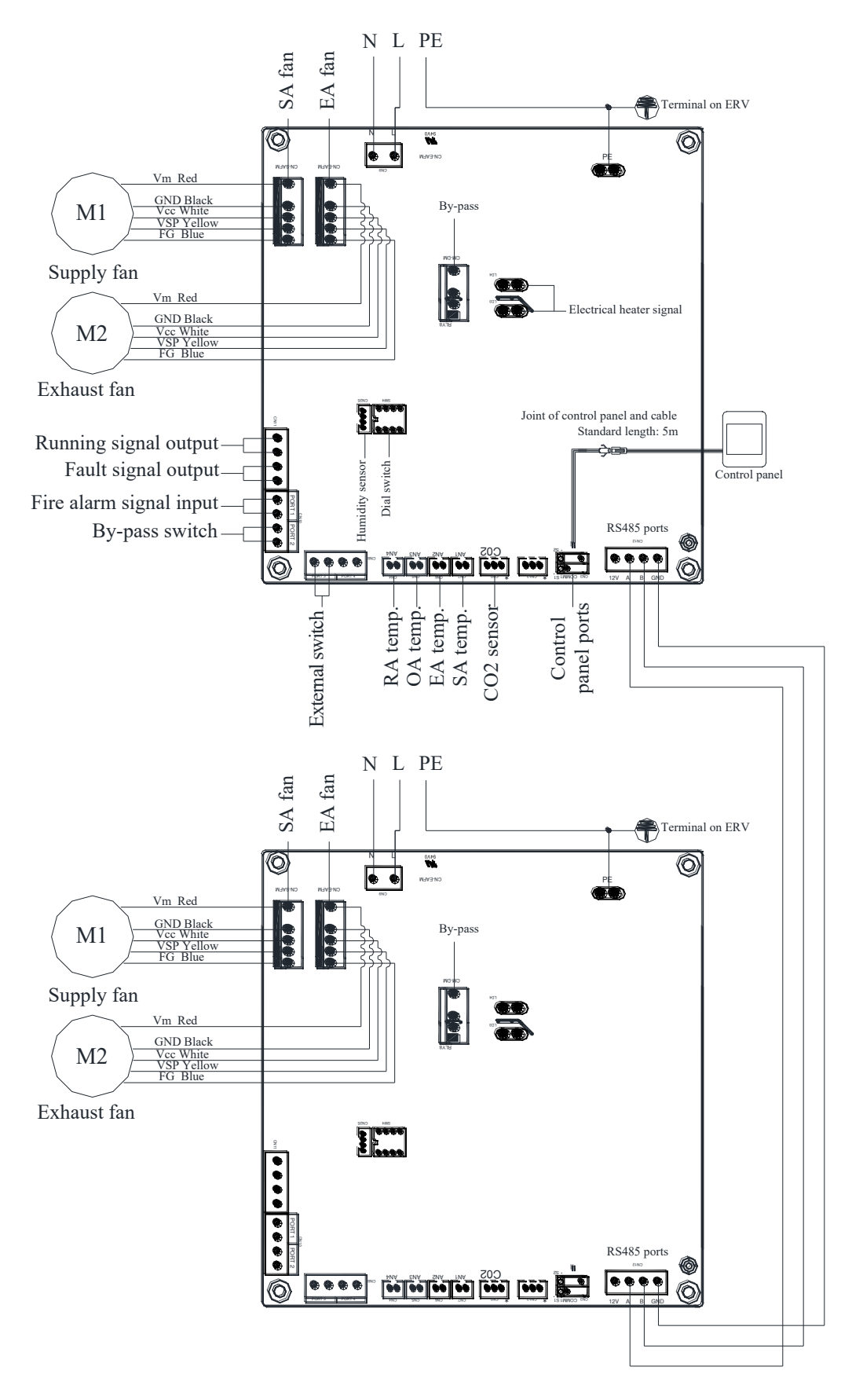

### Uruchomienie

Po instalacji należy sprawdzić przewody i połączenia oraz wykonać rozruch urządzenia postępując zgodnie z następującymi krokami:

- 1. Nacisnąć przycisk 🙆 aby włączyć/wyłączyć rekuperator.
- 2. Dopasować odpowiednią prędkość wentylatora wyświetlaną na ekranie dotykowym sterownia rekuperatora. Nacisnąć przycisk " " przez 6 sekund aby wejść w tryb wprowadzania parametrów. Numer parametru jest wyświetlany na środku wyświetlacza. Naciskając przycisk " " przejdź do parametru nr 23. następnie nacisnąć krótko przycisk " " aby wejść w ustawienia tego parametru. Domyślną wartością jest "0" mrugające w prawym górnym rogu. Naciskając przyciski GÓRA/DÓŁ należy ustawić parametr na wartość "1" (3 prędkości wentylatorów). Następnie wcisnąć przycisk " " " aby zatwierdzić ustawienia.
- Sprawdzić tryby pracy i prędkości wentylatorów. Nacisnąć krótko przycisk " w aby przełączyć tryby OA, RA, SA lub EA. Należy sprawdzić także odpowiadające im ustawienia temperatur. W trybie pracy SA lub RA, nacikając przyciski " ▲ " oraz " ▼ " przełączać prędkości wentylatorów. Sprawdzić czy prędkość powietrza jest odpowiadająca wyświetlanym symbolom: wysoki " a "; średni " a " oraz niski " a ".

|                       | <u>A</u> v                                                                                                    | Varnir     | Ig                                                                                                    |
|-----------------------|----------------------------------------------------------------------------------------------------|------------|----------------------------------------------------------------------------------------------------|
| (!)                   | Iskrzenie spowodowane luźnym połączeniem<br>mogą powodować wybuch lub pożar, gdy urzą-<br>dzenie zaczyna działać.                                                         | $\bigcirc$ | Nie wkładaj palców ani kija do otworów wen-<br>tylacyjnych świeżego powietrza lub do-<br>starczania powietrza wywiewanego. Uszkodze-<br>nie może być spowodowane przez szybki obrót<br>wirnika |
| $\bigcirc$            | Uruchomienie jednostki w sposób ciągły w nie-<br>prawidłowym stanie może spowodować awarię<br>sprzętu, porażenie prądem lub pożar.                                        | $\bigcirc$ | Nie zmieniać, nie demontować ani naprawiać<br>urządzenia samodzielnie. Nieprawidłowe dzia-<br>łanie może spowodować porażenie prądem<br>elektrycznym lub pożar.                                |
| (!)                   | Wyłącz zasilanie i bezpiecznik podczas czysz-<br>czenia wymiennika                                                                                                    | (!)        | Nie instaluj, przenoś lub ponownie instaluj jed-<br>nostki samodzielnie. Nieprawidłowe działanie<br>może spowodować spadek, porażenia prądem<br>lub pożar.                                     |
| $\bigcirc$            |                                                                                                    |            |                                                                                                    |
| $\mathbf{\tilde{(})}$ | Nie ustawiaj otworu wentylacyjnego zasilania<br>spalin w pobliżu gorącego i wilgotnego powie-<br>trza, w przeciwnym razie może to spowodować<br>awarię, wycieki lub pożar | $\bigcirc$ | Czyścić filtr. Zablokowanie filtru może spowo-<br>dować niedobór tlenu.                                                                                                    |
|                       | Wyłączyć bezpiecznik zasilania, jeżeli urządze-<br>nie nie będzie używane przez długi czas.                                                                               | $\bigcirc$ | Nie myć urządzenia. Może to spowodować porażenie prądem.                                                                                                    |

### Panel sterujący

Panel sterujący jest montowany natynkowo. Standardowo w zestawie dołączony jest przewód komunikacyjny o długości 5m. W razie potrzeby można go przedłużać.

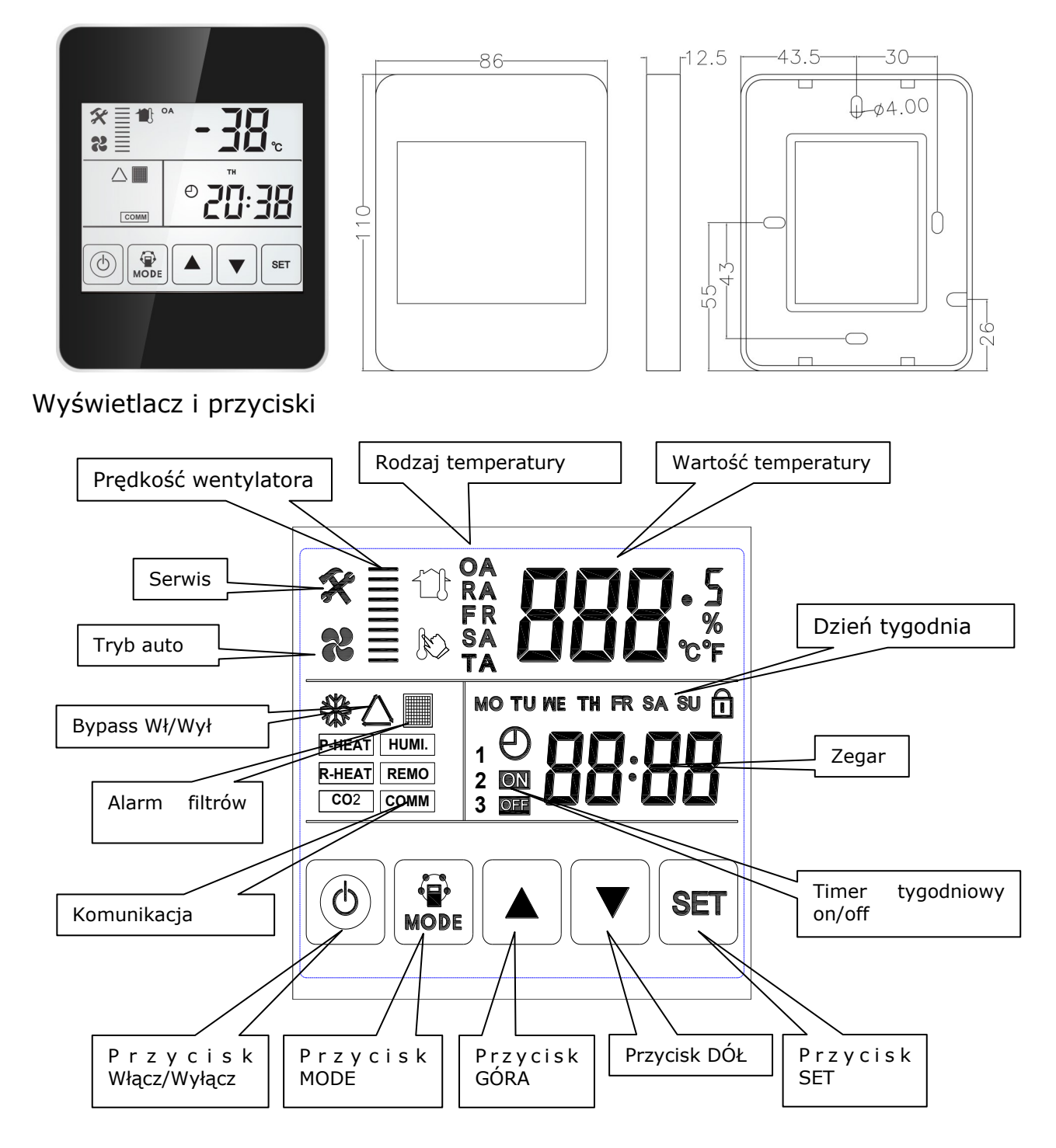

Oznaczenia symboli na sterowniku:

- OA temperatura na czerpni świeżego powietrza
- RA temperatura wywiewana
- FR(EA) temperatura na wyrzutni
- SA temperatura nawiewana
- ustawienie temperatury (w przypadku gdy zamontowana jest nagrzewnica w kanale nawiewu

#### Instrukcja obsługi

1. WŁ/WYŁ: naciśnij przycisk ON/OFF ra aby włączyć; drugi raz aby wyłączyć.

Naciskając i przytrzymując przycisk ON/OFF przez 6 sekund spowoduje zablokowanie/odblokowanie sterownika.

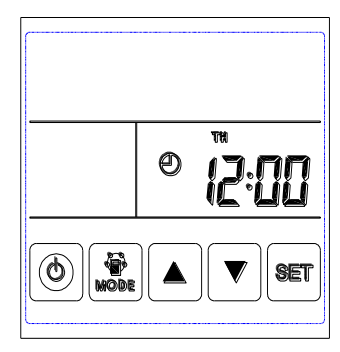

WYŁĄCZONY

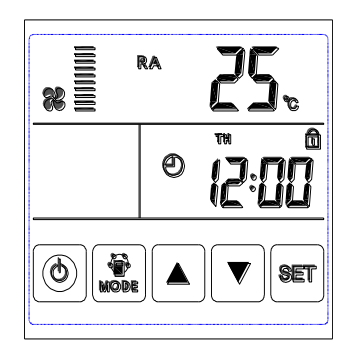

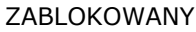

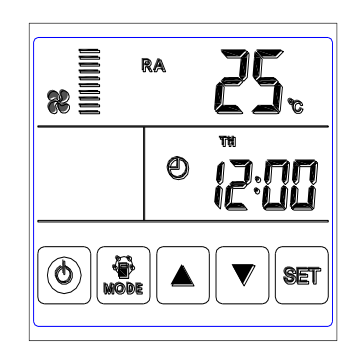

WŁĄCZONY

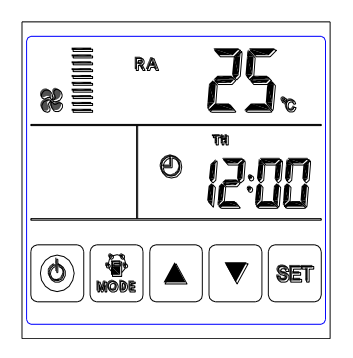

ODBLOKOWANY

2. Zmiana trybu pracy: naciskaj przycisk MODE aby wybrać tryb RA-OA-FR(EA)- SA, status czujnika CO2 lub wilgotności.

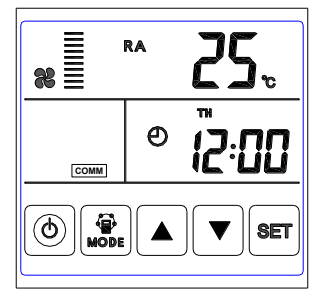

Temperatura RA

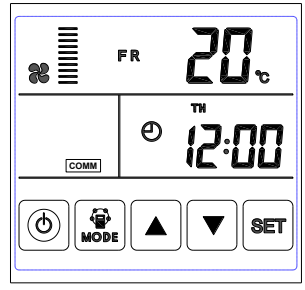

Temperatura FR

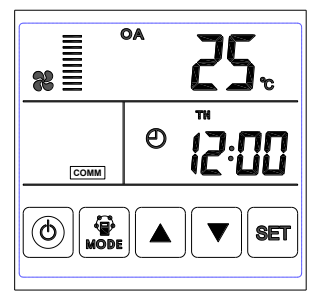

Temperatura OA

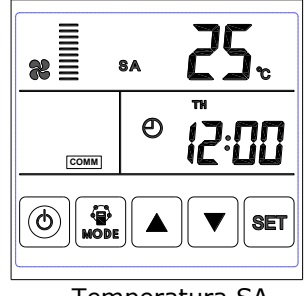

Temperatura SA

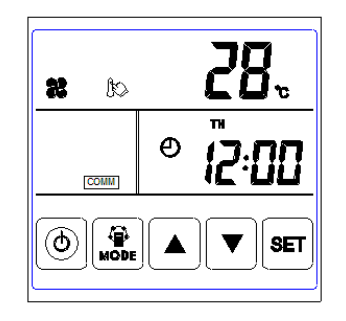

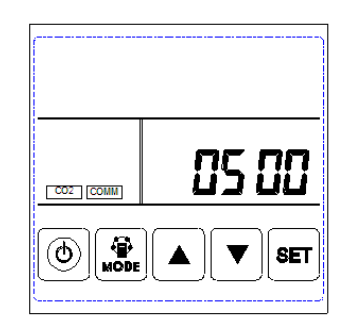

Ustawianie temperatury SA

Koncentracja CO2

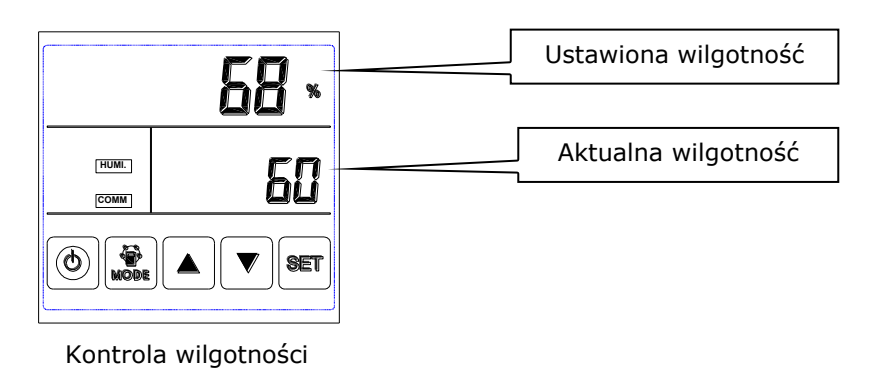

Uwaga:

1) W trybie ustawień SA, użytkownik może ustawić temperaturę nawiewu za pomocą przycisków GÓRA/ DÓŁ. Zakres ustawień temperatury to 10-25°C. Ta funkcja jest dostępna tylko gdy do systemu są podpięte grzałki elektryczne i gdy parametr nr 1. (odnoszący się do grzałki elektrycznej) jest ustawiony na "1".

2) Symbol CO2 zostanie wyświetlony gdy czujnik stężenia CO2 został podłączony. Jeśli nie został podłączony, symbol ten nie będzie się wyświetlał na sterowniku.

3) Symbol wilgotności będzie się wyświetlał, gdy zostanie podłączony czujnik wilgoci. Jeśli czujnik wilgoci nie został podłączony, symbol ten nie będzie się wyświetlał na sterowniku.

W trybie "kontroli wilgotności", użytkownik może ustawić pożądany poziom wilgotności za pomocą przycisków GÓRA/DÓŁ. Na PCB w rekuperatorze należy przestawić switch SW4-3 w pozycję ON (przełączenie z trybu kontroli CO2 na kontrolę wilgotności).

3. Ustawianie mocy wydmuchu powietrza: W trybach pracy SA lub RA, użytkownik może ustawić przepływ powietrza w RA oraz SA.

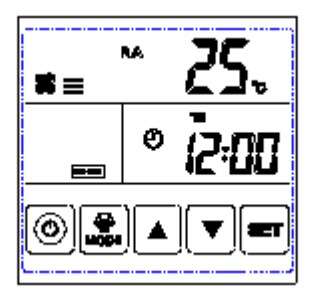

Pirewsza prędkość

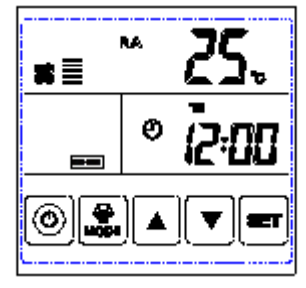

Druga prędkość

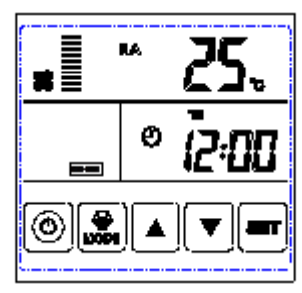

Trzecia prędkość

4. Sprawdzanie kodu błędu: na głównym ekranie należy krótko nacisnąć przycisk SET, wtedy jeśli wystąpił błąd pojawi się jego kod.

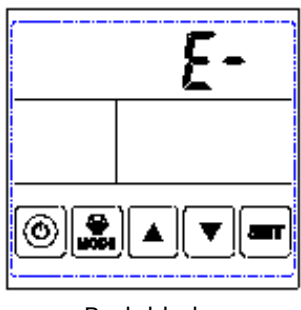

Brak błędu

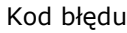

| Kod | Błąd                                                                                     |  |
|-----|------------------------------------------------------------------------------------------|--|
| E1  | E1 Błąd czujnika temperatury świeżego powietrza (FA)                                     |  |
| E2  | Błąd pamięci EEPROM                                                                      |  |
| E3  | Błąd czujnika temperatury powietrza powrotnego (RA)                                      |  |
| E4  | Błąd czujnika temperatury powietrza wyrzucanego<br>(EA) (czujnik temperatury odmrażania) |  |
| E5  | Błąd komunikacji                                                                         |  |
| E6  | -                                                                                        |  |

Aby wyjść z interfejsu kodów błędu należy użyć przycisku góra i dół.

5. Ustawienia bypassu: gdy bypass jest włączony, symbol trójkąta pojawia się na ekranie.

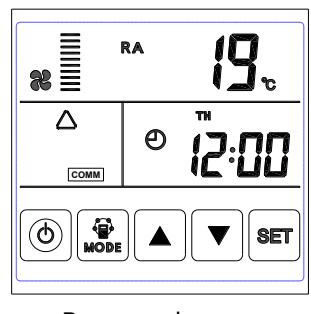

Bypass włączony

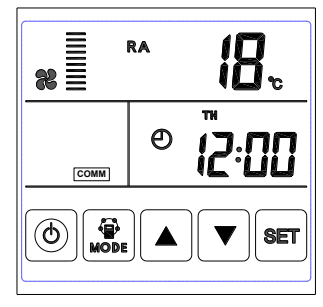

Bypass wyłączony

6. Alarm filtra powietrza: kiedy czas pracy rekuperatora przekroczy czas alarmu filtra powietrza, symbol filtra powietrza zacznie mrugać aby przypomnieć o wymianie/wyczyszczeniu filtrów powietrza. Po wyczyszczeniu/wymianie, należy wyłączyć alarm ustawiając w parametrze nr 24. wartość 1.

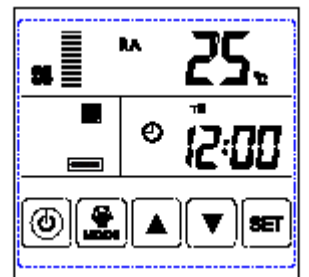

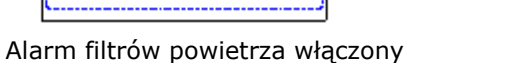

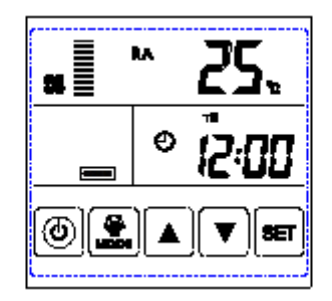

Alarm filtrów powietrza wyłączony

7. Ustawianie parametrów: aby wejść w tryb ustawiania parametrów należy wcisnąć i przytrzymać przycisk MODE przez 6 sekund.

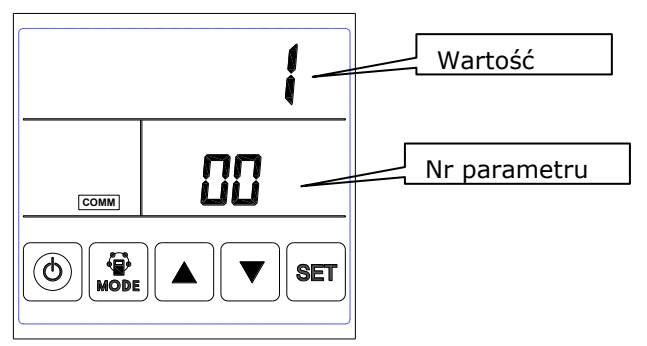

Po przejściu w tryb ustawiania parametrów, krótkie naciśnięcia przycisku SET powodują zmianę numeru ustawianego parametru. Po wybraniu pożądanego parametru należy wcisnąć krótko przycisk MODE, wratość parametru zacznie mrugać (prawy górny róg), od tego momentu można zmieniać wartość przyciskami GÓRA/DÓŁ. Aby zapisać zmiany należy wcisnąć przycisk SET.

| Nr | Opis                                                               | Zakres wartości                                                                                    | Domyślne | Jednostka |
|----|--------------------------------------------------------------------|----------------------------------------------------------------------------------------------------|----------|-----------|
| 00 | Auto restart                                                       | 0-1                                                                                                | 1        |           |
| 01 | Grzałka elektryczna                                                | 0-1                                                                                                | 0        |           |
| 02 | Temperatura otwarcia bypassu<br>"X"                                | 5-30                                                                                               | 19       | °C        |
| 03 | Temperatura otwarcia bypassu<br>"Y"                                | 2-15                                                                                               | 3        | °C        |
| 04 | Interwał odmrażania                                                | 15-99                                                                                              | 30       | Minuty    |
| 05 | Temperatura weścia<br>w odmrażanie                                 | (-9)-5                                                                                             | - 1      | °C        |
| 06 | Czas odmrażania                                                    | 2-20                                                                                               | 10       | Minute    |
| 07 | Wartość czujnika CO2                                               |                                                                                                    |          |           |
| 08 | ModBus/ERV ID adres                                                | 1-16                                                                                               | 1        |           |
| 21 | Prędkość wydmuchu powietrza<br>(dostępne tylko dla silników<br>DC) | 0-7                                                                                                | 0        |           |
| 22 | Zastrzeżone                                                        | 0-4                                                                                                | 0        |           |
| 23 | Wybór prędkości wentylatorów                                       | 0: 2 prędkości (H L)<br>1: 3 prędkości (H M L)<br>2: 10 prędkości (DC fan)                         | 0        |           |
| 24 | Funkcje dodatkowe                                                  | 0: Zastrzeżone<br>1: Usunięcie alarmu filtra<br>powietrza<br>2: Usunięcie timeru tygod-<br>niowego | 0        |           |
| 25 | Czas załączania alarmu filtra<br>powietrza                         | 0: 45 dni<br>1: 60 dni<br>2: 90 dni<br>3: 180 dni                                                  |          |           |

Uwaga:

1) Po ustawieniu paramterów, system potrzebuje około 15 sekund na zapisanie zmian. Przez ten czas urządzenie nie może być wyłączone.

2) Proszę odnieść się do tabeli powyżej aby ustalić parametry w zależności od potrzeb użytkownika.

Opis parametrów:

- 1) Parametr 00 odnosi się do autorestartu po zaniku zasilania.
- 0: Autorestart wyłączony, 1: Autorestart włączony
- 2) Parametr 01 odnosi się do grzałek elektrycznych
- 0: Brak grzałki 1: Grzałka zainstalowana

Po zainstalowaniu nagrzewnicy, użytkownik powinien ustawić ten parametr na wartość 1 aby aktywować sterowanie. W trybie ustawiania temperatury SA można zmieniać jej wartość w zakresie 10-25°C.

 Parametry 02-03 odnoszą się do funkcji automatycznego bypassu
 Bypass jest otwarty gdy temperatura powietrza na zewnątrz jest wyższa niż "X" (parametr 02) i mniejsza niż "X+Y" (parametr 03). W innych przypadkach bypass jest zamknięty.

4) Parametry 04-06 odnoszą się do funkcji automatycznego odmrażania.

Gdy po stronie EA (powietrza zewnętrznego) temperatura spadnie poniżej  $-1^{\circ}$ C (temperatura wejścia w odmrażanie—parametr 05), wentylatory zaczą pracować na wysokiej prędkości automatycznie. Powrócą do poprzedniego trybu pracy gdy temperatura podniesie się do  $+15^{\circ}$ C na conajmniej 1 minutę, lub gdy minie czas odmrazania (10 minut—parametr 06).

5) Parametr 07 odnosi się do kontroli koncentraacji CO2 (opcjonalnie)

Po zainstalowaniu dodatkowego czujnika CO2, symbol czujnika pojawi się na wyświetlaczu. Jeśli stężenie CO2 jest wyższe niż ustawiona wartość, rekuperator automatycznie włączy wentylatory na wysoką prędkość. Gdy stężenie CO2 zmaleje poniżej ustalonej wartości, rekuperator powróci do poprzedniego trybu pracy.

6) Parametr 08 odnosi się do funkcji sterowania centralnego—ustala się adres rekuperatora.

7) Parametr 23 odnosi się do ustawienia sterowania wentylatorami.

8) Parameter 24 odnosie się do usuwania alarmu filtrów powietrza i ustawień timera tygodniowego.

9) Parameter 25 odnosie się do ustawiania przypomnienia o czyszczeniu filtrów powietrza.

#### 8. Ustawianie czasu

Należy przytrzymać wciśnięty przycisk SET przez 6 sekund. Na tym interfejsie za pomocą krótkich naciśnęć przycisku MODE można przełączać pomiędzy ustawieniem godziny, dnia oraz timera tygodniowego.

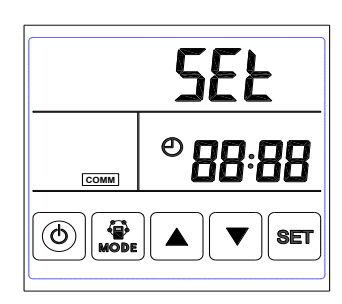

Ustawianie godziny

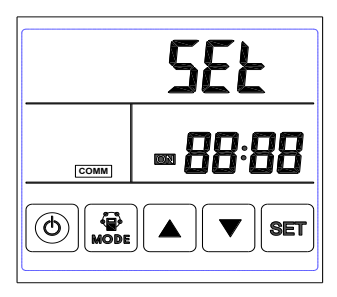

Timer tygodniowy włączony

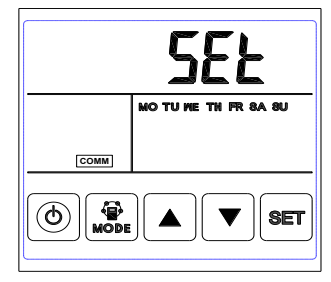

Ustawianie dnia

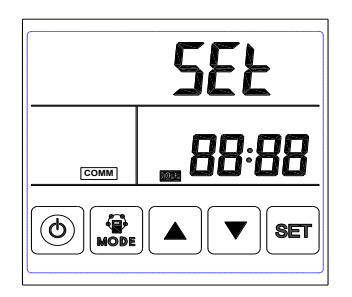

Timer tygodniowy wyłączony

A. Ustawianie godziny: w interfejsie ustawienia godzinu, nacisnąć krótko przycisk SET, aby ustawić aktualną godzinę. Kolejne krótkie naciśnięcie tego przycisku umożliwi ustawienie minut. Przyciskami GÓRA/DÓŁ można zmieniać wartości. Kolejne naciśnięcie przycisku SET spowoduje zapisanie wprowadzonych zmian i powrót do głównego interfejsu.

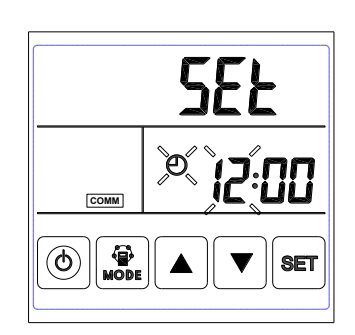

Ustawianie godziny

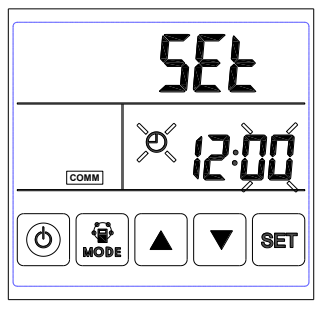

Ustawianie minut

B. **Ustawienie dnia:** w interfejsie ustawienia dnia, należy nacisnąć krótko przycisk SET. Przyciskami GÓRA/DÓŁ należy wybrać poprawny dzień. Następnie aby zapisać zmiany i iwyjść należy wcisnąć przycisk SET.

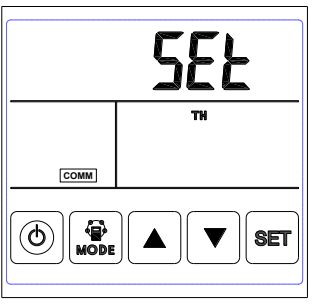

#### Wybór dnia

C. Ustawienie timera tygodniowego: w interfejsie ustawienia timera tygodniowego, nacisnąć przycisk SET, następnie wybrać dzień tygodnia i okres załączenia. Po wybraniu dnia tygodnia przyciskiem ON/ OFF wybiera się czy ma być aktywny/nieaktywny.

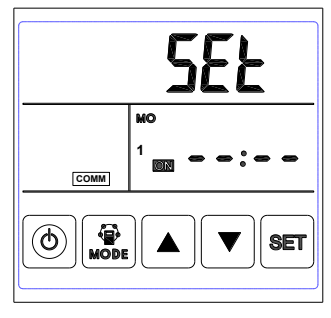

Okres 1 timer ON

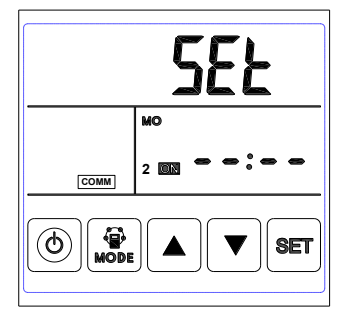

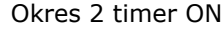

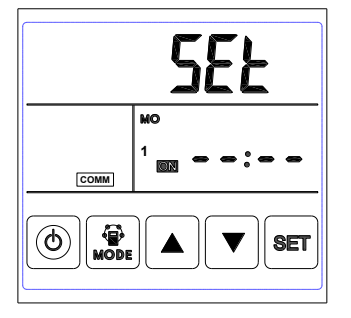

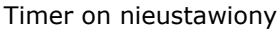

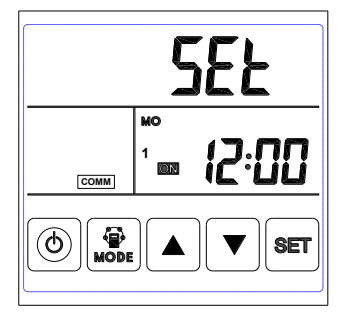

Timer on ustawiony

Gdy Timer ON jest nieustawiony, naciśnąć przycisk MODE aby wejść w ustawienia godziny. Przyciskami GÓA/DÓŁ można zmieniać wartości. Aby zpisać i przejść do ustawień kolejnych dni należy użyć przycisku SET.

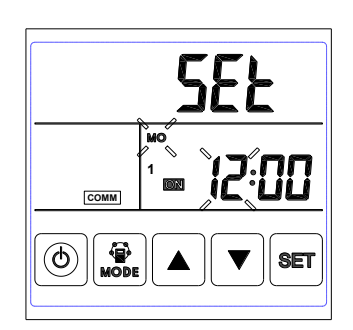

Ustawianie godziny

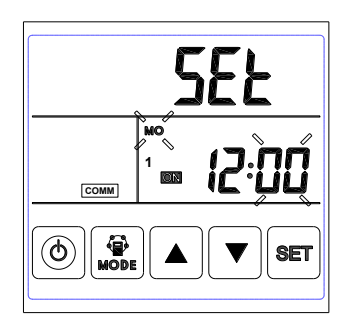

Ustawianie minut

D. **Ustawienie timera tygodniowego**: w interfejsie timer off, któtkie naciśnięcie przycisku SET wprowadza w tryb ustawienia czasu wyłączenia timera. Kolejne wciśnięcia przyciusku SET powodują przechodzenie poszczególnych dni – od Poniedziałku (MON) do Niedzieli (SUN) i okresów 1 i 2.

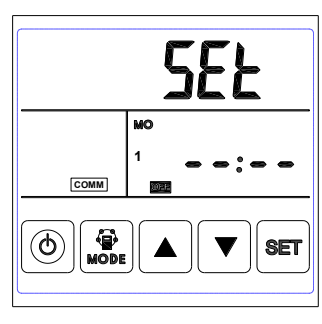

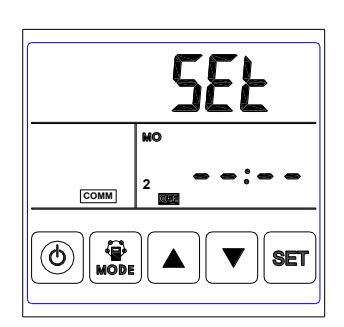

Timer 1 OFF

Timer 2 OFF

Przyciskiem ON/OFF można wybrać czy dany Timer jest aktywny/nieaktywny.

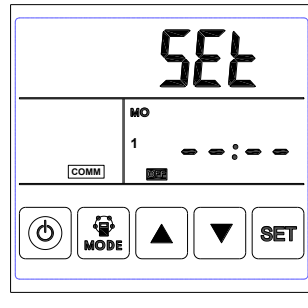

Timer off nieaktywny

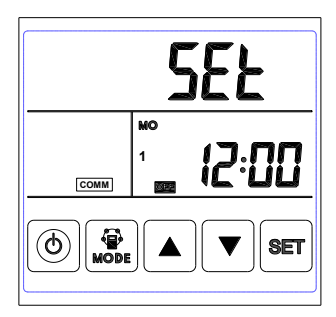

Timer off aktywny

W trybie ustawień timera off nacisnąć przycisk MODE aby wejść w ustawienia godziny, kolejne wciśnięcie przycisku umożliwi ustawianie minut. Przyciskiem SET należy zapisać ustawiony czas.

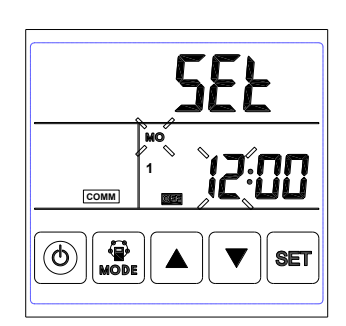

Ustawianie godziny

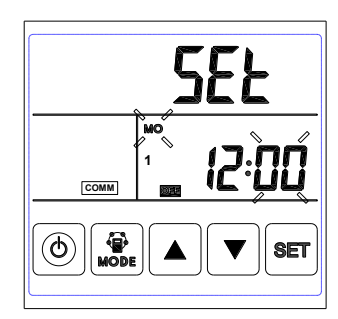

Ustawianie minut

Uwaga: W trybie ustawienia czasu jeśli nie jest wykonana żadna akcje przez 10 sekund, system automatycznie powróci do głównego interfejsu.

9. **Odmrażanie**: Gdy rekuperator jest w trybie odmrażania, na ekranie pojawi się symbol jak na obrazku poniżej.

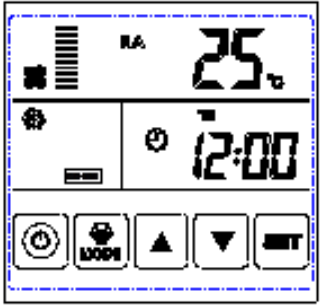

10. Kontrola wilgotności (funkcja opcjonalna)

W trybie "kontroli wilgotności", użytkownik może ustawić pożądaną wilgotność za pomocą przycisków GÓRA/DÓŁ. Zakres ustawień wilgotności: 45% ~ 90%.

## Wykresy sprawności i sprężu

#### HRS-PRO150

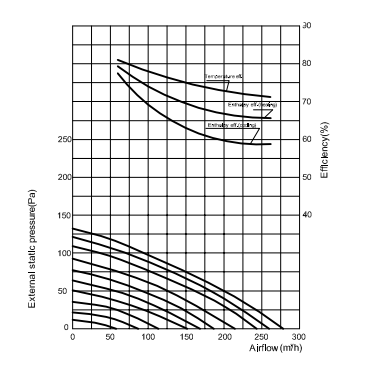

#### HRS-PRO250

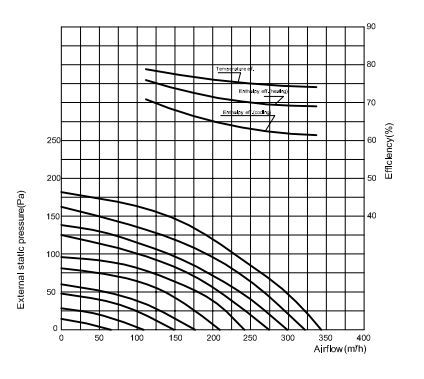

#### HRS-PRO350

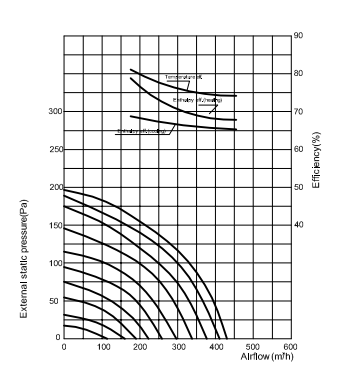

HRS-PRO500

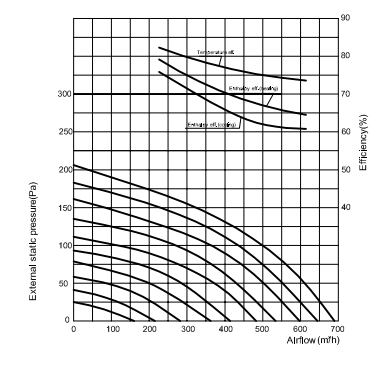

HRS-PRO650

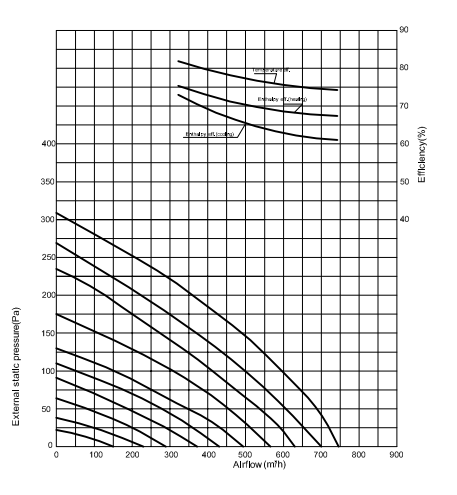

HRS-PRO800

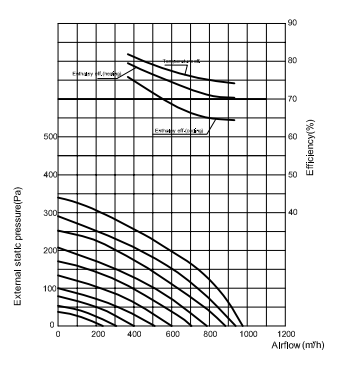

HRS-PRO1000

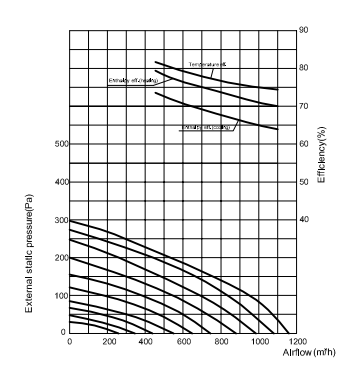

HRS-PRO1500

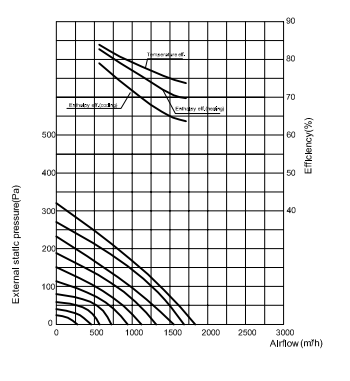

HRS-PRO2000

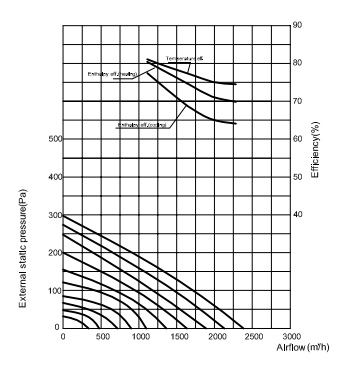

# HRS-PRO Tabela MODBUS

| Parame-<br>ter No. | Content                                        | Range                                                                                                    | Default             | Record Posi-<br>tion |
|--------------------|------------------------------------------------|----------------------------------------------------------------------------------------------------|---------------------|----------------------|
| 00                 | Useless                                        |                                                                                                    |                     | Main control         |
| 01                 | Useless                                        |                                                                                                    |                     | Main control         |
| 02                 | Bypass opening tempera-<br>ture X              | 5-30                                                                                                    | 19                  | Main control         |
| 03                 | Bypass opening temperature range Y             | 2-15                                                                                                    | 3                   | Main control         |
| 04                 | Defrosting interval                            | 15-99                                                                                                    | 30                  | Main control         |
| 05                 | Defrosting enter tempera-<br>ture              | -9-5                                                                                                    | -1                  | Main control         |
| 06                 | Defrost duration time                          | 2-20                                                                                                    | 10                  | Main control         |
| 07                 | CO2 sensor                                     | 28-C8 (392-1960ppm)                                                                                                    | 66<br>(1000p<br>pm) | Main control         |
| 08                 | ModBus address                                 | 1-                                                                                                    |                     | Main control         |
| 09                 | ERV ON/OFF                                     | 0-OFF 1-ON                                                                                                    |                     | Main control         |
| 10                 | Supply fan speed                               | Fan speed:<br>0=stop, 2=speed 1, 3=speed 2,<br>5=speed 3, 8=speed 4, 9=speed<br>5,<br>10=speed 6, 11=speed 7,<br>12=speed 8, 13=speed 9,<br>14= speed 10 |                     | Main control         |
| 11                 | Exhaust fan speed                              | Fan speed:<br>0=stop, 2=speed 1, 3=speed 2,<br>5=speed 3, 8=speed 4, 9=speed<br>5,<br>10=speed 6, 11=speed 7,<br>12=speed 8, 13=speed 9,<br>14= speed 10 |                     | Main control         |
| 12                 | Room temperature                               | observed value                                                                                                    |                     | Main control         |
| 13                 | Outdoor temperature                            | observed value                                                                                                    |                     | Main control         |
| 14                 | Exhaust air temperature                        | observed value                                                                                                    |                     | Main control         |
| 15                 | Defrosting temperature                         | observed value                                                                                                    |                     | Main control         |
| 16                 | External ON/OFF signal                         | query value                                                                                                    |                     | Main control         |
| 17                 | CO2 ON/OFF signal                              | query value                                                                                                    |                     | Main control         |
| 18                 | Fire alarm signal/bypass/<br>defrosting signal | query value:<br>B0 – 1-fire alarm ON<br>B1- 1-bypass on<br>B2- 1-bypass off<br>B3- 1- defrosting                                                         |                     | Main control         |
| 19                 | Electrical heater stage                        |                                                                                                    |                     | Main control         |
| 20                 | Error symbol                                   | query value:<br>B2-OA temperature error<br>B5-EEPROM error<br>B4-RA temperature error<br>B3-Fr temperature error ( auto<br>defrosting)                   |                     | Main control         |
| 21                 | ERV models selection                           |                                                                                                    |                     |                      |
| 22                 | Defrosting models                              |                                                                                                    |                     |                      |

### Opis switchy

Dzięki switchom można ustawić 3 funkcje:

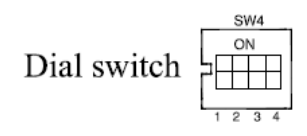

- 1. SW4-1: OFF—Odszranianie tradycyjne
- 2. SW4-2: OFF—Bypass automatyczny
- 3. SW4-3: OFF—czujnik CO2

używany)

4. SW4-4: Zastrzeżony

ON—odszranianie z pomocą nagrzewnicy ON—bypass ręczny ON—Czujnik wilgotności i temperatury (RA nie jest

#### Uwaga: Należy odłączyć napięcie zasilania podczas przełączania switchy.

1. SW4-1 służy do przełączania trybów odmrażania. Doomyślne ustawienia to "off" - oznacza tradycyjne odmrażanie. Przełączenie w pozycję "on" aktywuje odmrażanie z pomocą nagrzewnicy. Parametr nr 01 automatycznie ustawi się na wartość 0. Dogrzewanie powietrza nie jest możliwe w tym samym czasie.

W trybie odszraniania z pomocą nagrzewnicy, sterownik steruje automatycznie nagrzewnicą aby podgrzać świeże powietrze aby zapobiec zamrożeniu wymiennika po stronie EA.

- Jeśli czujnik temperatury powietrza zewnętrznego wskaże temperaturę < -15°C, funkcja podgrzewania załączy się na 50 minut, wtedy wentylatory zatrzymują się na 10 minut i uruchamiają ponownie.
- Jeśli funkcja podgrzewania jest załączona, a czujnik temperatury EA wskaże < -1°C, wentylatory zostaną zatrzymane na 50 minut.</li>
- 3) Jeśli czujnik temperatury EA wskaże < -1°C, a czujnik temperatury zewnętrznej wskaże > -15°C pdgrzewanie załączy się na 10 min w celu odmrożenia.
- Jeśli funkcja podgrzewania jest załączona, a czujnik temperatury zewnętrznej wskaże temperaturę > +25°C, podgrzewanie zostanie zatrzymane na 5 minut, a pomiar temperatury zostanie powtórzony.

Ta funckja jest zalecana dla klientów korzystających z rekuperatora w zimnym klimacie.

2. SW4-2 służy do przełączania trybu pracy bypasu. Domyślne ustawienie to "OFF", oznacza to, że bypass będzie sterowany automatycznie na podstawie temperatury zewnętrznej. Sterowanie ręczne jest w tym momencie niedostępne.

3. SW4-3 służy do sterowania wymuszonego trybu wentylacji. Domyślne ustawienie to "OFF", oznacza to, że rekuperator jest sterowany przez czujnik CO2. Kiedy jest w pozycji "ON", rekuperator jest sterowany przez czujnik wilgoci. Czujnik ten powinien zainstalowany w zamian za czujnik CO2 przed podłączeniem zasilania. W tym czasie temperatura RA nie będzie wyświetlana i będzie wyświetlał się kod błędu E3, ponieważ czujnik wilgoci mierzy temperaturę RA oraz wilgoć.

4. SW4-4 jest zastrzeżony.

#### Zewnętrzne sterowanie ON/OFF

Rekuperatorem można sterować za pomocą sygnału beznapięciowego.

### Podłączenie nagrzewnicy

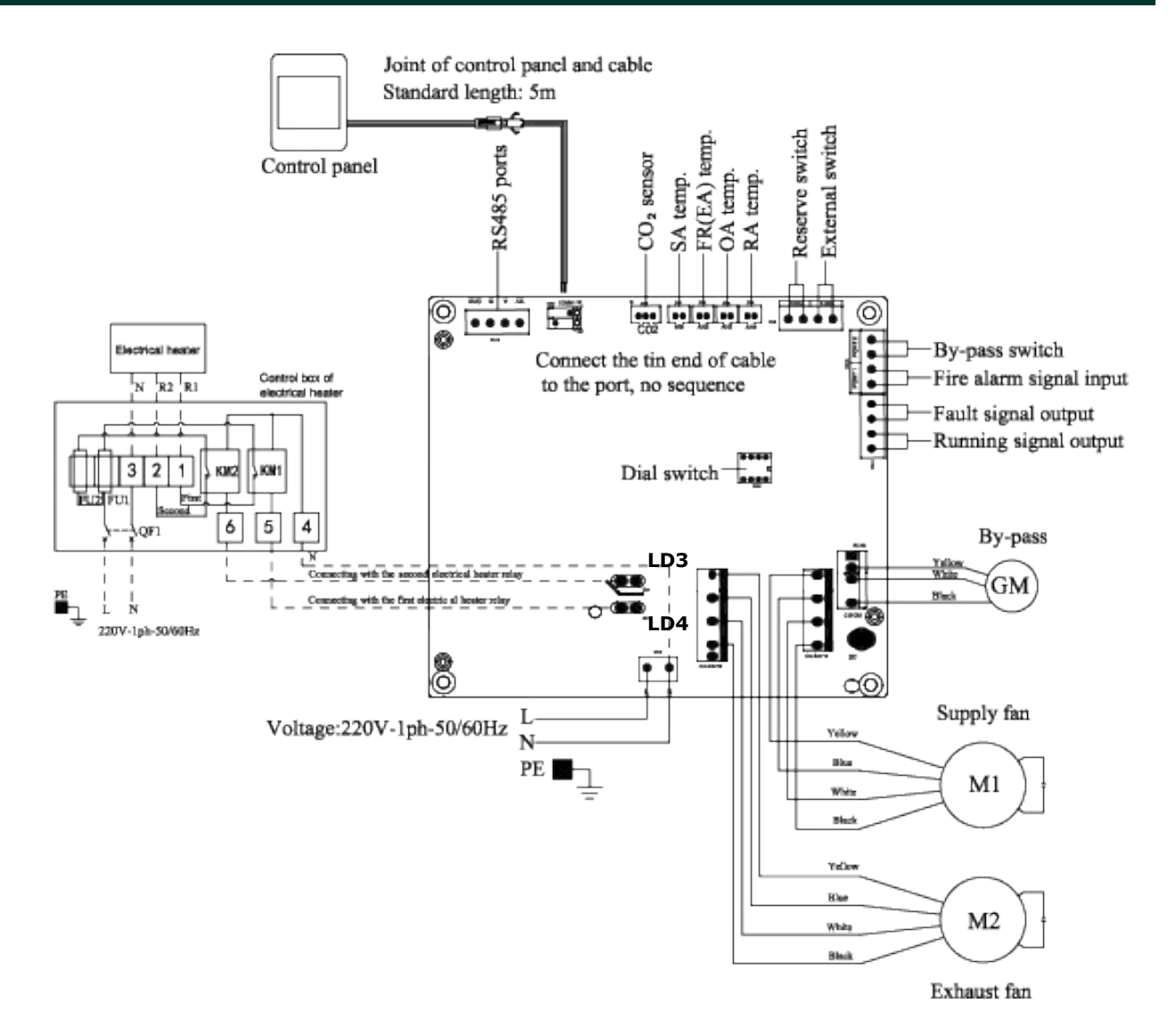

Płytka sterująca w rekuperatorze może obsługiwać nagrzewnice dwustopniowe. LD3 i LD4 to wyjścia typu on/off.

Nagrzewnicę można podłączyć do złącza:

- LD4 - pierwszy stopień

LD3 - drugi stopień

Na stykach LD4 i LD3 dostajemy sygnał sterujący 230V AC.

Całkowita moc pierwszej i drugiej nagrzewnicy nie powinna być wyższa niż 0.6kW.

Zalecane jest wykorzystanie dodatkowego stycznika aby zabezpieczyć automatykę rekuperatora przed ewentualnymi szkodami spowodowanymi przez uszkodzenie nagrzewnicy.

Użytkownik może ustawić parametr 01 na wartość 1. Wtedy zostanie aktywowana funkcja obsługi nagrzewnicy po stronie nawiewu (SA). Następnie naciskając przycisk MODE gdy pojawi się "palec z termometrem" za pomocą przycisków GÓRA/DÓŁ można ustawić temperaturę.

Nagrzewnica obsługiwana jest w następujący sposób:

1) 0C<[ustawiona temperatura] - SA < 5C, pierwszy stopień nagrzewnicy włączony, drugi stopień wyłączony

2) [ustawiona temperatura] - SA > 5C, pierwszy i drugi stopień nagrzewnicy jest włączony

### Konserwacja

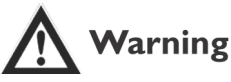

Zasilanie musi być odłączone podczas instalacji lub konserwacji aby zapobiec okaleczeniom lub porażeniem elektrycznym. Parametry przewodów zasilania muszą być odpowiednie według tabel ze specyfikacją, w innym przypadu może to spowodować pożar lub porażenie elektryczne.

Urządzenia filtracyjne w które wyposażone są urządzenia muszą być wykorzystane. W innym wypadku może to spowodować spadek wydajności, awarię lub gdy jest zbyt dużo kurzu, brud jest gromadzony na wymienniku z powodu braku filtra. Proszę zwrócić uwagę, aby wyczyścić lub zmienić filtr, gdy czujesz, że dopływ powietrza wyraźnie spadnie, co jest prawdopodobnie przyczyną dużej ilości kurzu i brudu. O okresie utrzymywania filtra decyduje środowisko, czas pracy itp..

#### Czyszczenie filtra

- 1. Otworzyć płytkę serwisową
- 2. Wyciągnąć filtry (obok wymiennika)

3. Otrząsnąć filtry, użyć odkurzacza aby usunąć kurz i brud. Jeśli są zbyt zabrudzone, zanurzyć w wodzie z delikatnym preparatem do czyszczenia.

- 4. Gdy filtry wyschną, włożyć na miejsce.
- 5. Wymienić filtry jeśli są popękane lub zniszczone.

#### Konserwacja wymiennika ciepła

- 1. Najpierw wyciągnąć filtry.
- 2. Wyciągnąć wymiennik z urządzenia.
- 3. Użyj filtra Rostra do pochłaniania brudu i kurzu z wymiennika.
- 4. Zainstalować wymiennik i filtry do swoich pozycji i zamknąć drzwiczki.

Uwaga: Zalecana jest konserwacja wymiennika co najmniej raz na trzy lata.

#### Diagnoza błędów

Fixed Part Service Board

Uninstall

Install

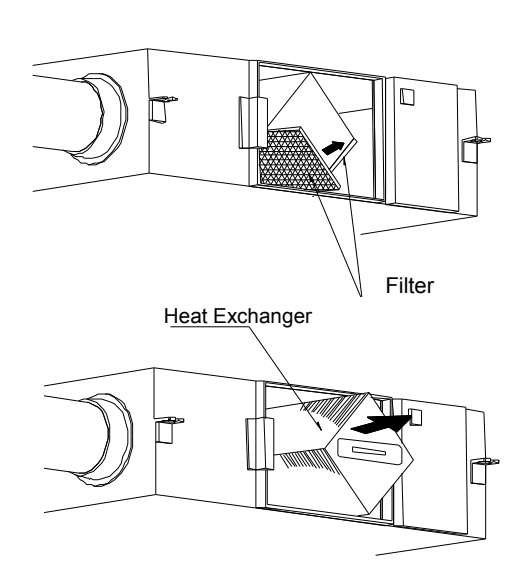

Użytkownik może korzystać z urządzenia po zakończeniu pracy próbnej. Przed kontaktem z serwisem, możesz spróbować samodzielnie rozwiązać problem.

| Objaw                                                     | Możliwa przyczyna                                                 | Rozwiązanie                                                          |
|-----------------------------------------------------------|-------------------------------------------------------------------|----------------------------------------------------------------------|
| Spadek wydajności wentylacji,<br>mały przepływ powietrza. | Kurz i brud blokujący filtry                                      | Wyczyść lub wymień filtry                                            |
| Hałas pochodzący od wentyla-<br>torów                     | Rozszczelniona instalacja                                         | Uszczelnić połączenia kanałów                                        |
| Urządzenie nie działa                                     | <ol> <li>Brak zasilania</li> <li>Wyłączony bezpiecznik</li> </ol> | <ol> <li>Podłączyć zasilanie</li> <li>Włączyć bezpiecznik</li> </ol> |

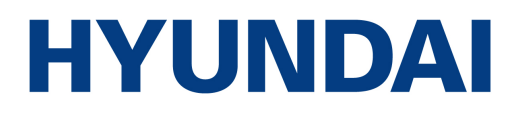

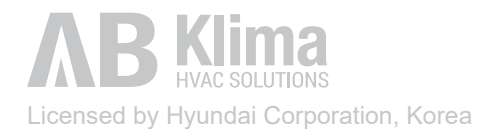

### **KARTA GWARANCYJNA 5 LAT**

Rekuperator przeciwprądowy HRS-PRO HYUNDAI

PIECZĘĆ SPRZEDAWCY/FIRMY INSTALUJĄCEJ

| Tvp centrali: | Data sprzedaży: |
|---------------|-----------------|
| ryp cential.  | Data spizedazy. |

Nr seryjny/kod produktu:

### DANE UŻYTKOWNIKA / MIEJSCE INSTALACJI

IMIĘ I NAZWISKO/ NAZWA FIRMY ADRES INSTALACJI URZĄDZENIA

KOD POCZTOWY - MIEJSCOWOŚĆ NR TELEFONU

#### POTWIERDZENIE URUCHOMIENIA CENTRALI WENTYLACYJNEJ

Potwierdzam, że centrala wentylacyjna AB KLIMA

Nr seryjny: ..... została uruchomiona i wyregulowana zgodnie z dokumentacją projektową lub protokołem regulacji instalacji wentylacyjnej i działa poprawnie.

DATA URUCHOMIENIA

PODPIS INSTALATORA / SERWISANTA

#### OŚWIADCZENIE UŻYTKOWNIKA

Oświadczam, że zapoznałem/am się z treścią karty gwarancyjnej i instrukcją obsługi oraz zostałem/am przeszkolony/a przez sprzedającego/firmę instalującą w zakresie działania i obsługi centrali wentylacyjnej z odzyskiem ciepła.

DATA I CZYTELNY PODPIS UŻYTKOWNIKA

### WARUNKI GWARANCJI 5 LAT

- AB KLIMA S.C. (zwana dalej AB KLIMA) udziela gwarancji na sprawne działanie urządzenia. Gwarancją objęte są wady fabryczne urządzenia występujące w okresie gwarancyjnym. Gwarancja nie obejmuje wadliwego działania urządzenia na skutek błędów montażu, błędnie wykonanej instalacji wentylacyjnej oraz przypadków używania urządzenia niezgodnie z przeznaczeniem i zaleceniami zawartymi w instrukcji obsługi dostarczonej wraz z urządzeniem.
- 2. Okres gwarancji wynosi 60 miesięcy od daty pierwszego uruchomienia, ale nie więcej niż 66 miesięcy od daty sprzedaży przez AB KLIMA.
- 3. Gwarancja obejmuje urządzenia zamontowane na terenie Polski.
- 4. Gwarancją objęte są urządzenia marki AB KLIMA importowane na teren Polski przez AB KLIMA S.C.
- 5. Gwarancja obejmuje urządzenie użytkowane w miejscu, gdzie dokonano jego montażu i pierwszego uruchomienia przez wykwalifikowanego instalatora.
- 6. W okresie gwarancji użytkownikowi przysługuje prawo do bezpłatnego usunięcia ujawnionych wad fabrycznych i przywrócenie prawidłowego funkcjonowania urządzenia poprzez naprawę lub wymianę części wadliwych.
- 7. Dla zachowania uprawnień gwarancyjnych użytkownik zobowiązany jest do przeprowadzenia min. 1 przeglądu technicznego urządzenia w ciągu roku. Przeglądy te muszą być odnotowane w karcie gwarancyjnej. Przeglądy te są odpłatne i musza być wykonane przez wykwalifikowane firmy. Dodatkowo użytkownik jest zobowiązany do okresowej wymiany filtrów w urządzeniu.
- 8. Wady i usterki w pracy urządzenia będą usuwane niezwłocznie, lecz nie dłużej niż w ciągu 14 dni roboczych od daty zgłoszenia ich do Instalatora. Okres ten może ulec wydłużeniu o czas sprowadzenia części zamiennych od producenta.
- 9. AB KLIMA zapewnia nieodpłatnie części zamienne niezbędne do usunięcia wady lub naprawę dokonaną za pośrednictwem serwisu fabrycznego.
- 10. Wszystkie przypadki wadliwie działającego urządzenia użytkownik powinien zgłaszać do firmy sprzedającej oraz instalującej i uruchamiającej urządzenie.
- 11. Zgłoszenia wadliwie działającego urządzenia należy dokonywać w formie pisemnej w terminie do 7 dni od ujawnienia się wady.
- 12. Zgłoszenie wadliwie działającego urządzenia należy dokonać w firmie instalującej urządzenie.
- 13. Zgłaszający awarię powinien umożliwić swobodny dostęp do urządzenia tak, aby możliwe było przeprowadzenie prac serwisowych. Przez zapewnienie dostępu rozumie się również dostarczenie odpowiednich narzędzi (drabina, podnośnik), bez których dostęp do urządzenia nie jest możliwy. W przypadku braku możliwości dostępu do urządzenia serwisant ma prawo odmówić dokonania naprawy gwarancyjnej lub pogwarancyjnej.
- 14. Gwarancja na urządzenie udzielana jest wyłącznie w przypadku:
  - a. potwierdzenia w karcie gwarancyjnej zainstalowania centrali wentylacyjnej przez wykwalifikowanego instalatora,
  - b. dokonania pierwszego uruchomienia wraz z regulacją systemu przez wykwalifikowanego instalatora.
- 15. Pierwsze uruchomienie centrali wentylacyjnej może być wykonane, gdy:
  - a. instalacja wentylacyjna jest prawidłowo wykonana i sprawdzona pod względem zgodności z dokumentacją projektową,
  - b. centrala jest prawidłowo podłączona do instalacji elektrycznej,

- c. centrala posiada prawidłowo wykonane podłączenie automatyki (panel sterujący, czujniki pogodowe, pozostałe akcesoria),
- d. centrala posiada prawidłowo wykonane podłączenie odpływu skroplin (jeśli wymagane)

Dokonanie pierwszego uruchomienia potwierdzane jest przez użytkownika na protokole regulacji instalacji wentylacyjnej oraz w niniejszej karcie gwarancyjnej.

- 16. Sprzedawca Gwarant udziela gwarancji na podstawie niniejszej karty gwarancyjnej, która jest ważna wyłącznie z dowodem zakupu urządzenia (faktura).
- 17. Gwarancja nie obejmuje usterek wynikających z:
  - a. użytkowania urządzenia niezgodnie z jego przeznaczeniem i instrukcją obsługi dostarczoną wraz z urządzeniem,
  - b. niewłaściwego transportu lub przechowywania,
  - c. wykonywania napraw, przeróbek i ingerencji w urządzenie przez osoby nieupoważnione,
  - d. niewłaściwego napięcia elektrycznego,
  - e. działania czynników atmosferycznych, zdarzeń losowych (np. uderzenie pioruna, przepięcie w instalacji elektrycznej, uszkodzenie mechaniczne itd.) lub uszkodzeń wynikłych w wyniku działania zwierząt i owadów,
  - f. niewłaściwego zabezpieczenia podczas prowadzenia prac budowlanych, remontowych lub montażowych w tym uszkodzenia polegające na zanieczyszczeniu wnętrza centrali wentylacyjnej,
  - g. podłączenia centrali do wadliwie wykonanej instalacji lub nie posiadającej dokumentacji technicznej,
  - h. zanieczyszczenia urządzenia, uszkodzeń powstałych w wyniku pracy centrali z silnie zanieczyszczonymi filtrami lub w wyniku pracy centrali bez filtrów oraz silnego zanieczyszczenia instalacji wentylacyjnej,
  - i. uszkodzeń powstałych w wyniku niewykonania czynności określonych w instrukcji obsługi jako czynności, które powinien wykonywać użytkownik, np. wymiana filtrów,
  - j. roszczeń z tytułu parametrów technicznych urządzeń chyba, że są one niezgodne z parametrami podanymi w dokumentacji technicznej,
  - k. urządzeń w przypadku, których niewykonane zostały obowiązkowe okresowe przeglądy techniczne minimum 1 raz w roku,
  - I. przypadków nieczytelnie lub niedokładnie wypełnionych kart gwarancyjnych,
  - m. urządzeń nie posiadających czytelnych fabrycznych numerów seryjnych.
- 18. Obsługą gwarancyjną nie są objęte wszelkie czynności konserwacyjne polegające na czyszczeniu podzespołów z kurzu, brudu, tłuszczu itp. Czynności serwisowe związane z czyszczeniem, konserwacją i okresową regulacją urządzenia wykonywane będą na koszt użytkownika.
- 19. W przypadku bezpodstawnego wezwania serwisu do naprawy gwarancyjnej koszty z tym związane ponosić będzie użytkownik w pełnej wysokości wg cennika Instalatora.
- 20. Karta gwarancyjna zniszczona lub ze śladami dokonywania poprawek jest nieważna.
- 21. W przypadku zaginięcia Karty Gwarancyjnej nie wydaje się duplikatu.
- 22. Firma AB KLIMA nie ponosi odpowiedzialności za szkody eksploatacyjne, jak i szkody wynikające z działania urządzenia (m.in. zalania kondensatem, itp.) oraz za bezpośrednią lub pośrednią szkodę na ludziach, zwierzętach domowych lub na własności, jeżeli przyczyną takiej szkody jest naruszenie zasad i warunków obsługi i montażu urządzenia, umyślne lub nieostrożne zachowanie użytkowników lub osób trzecich.
- 23. Gwarancja udzielona jest pod warunkiem, że Klient nie zalega z jakimikolwiek płatnościami na rzecz Instalatora. W przypadku zalegania przez Klienta z zapłatą Instalator zastrzega sobie prawo odmowy wykonania napraw gwarancyjnych oraz wysyłki części zamiennych.

### KARTA PRZEBIEGU GWARANCJI

| Lp | Data<br>zgłoszenia<br>reklamacji | Data<br>wykonania<br>przeglądu/<br>naprawy | Przebieg przeglądu/naprawy | Podpis serwisanta |
|----|----------------------------------|--------------------------------------------|----------------------------|-------------------|
|    |                                  |                                            |                            |                   |
|    |                                  |                                            |                            |                   |
|    |                                  |                                            |                            |                   |
|    |                                  |                                            |                            |                   |
|    |                                  |                                            |                            |                   |
|    |                                  |                                            |                            |                   |
|    |                                  |                                            |                            |                   |
|    |                                  |                                            |                            |                   |
|    |                                  |                                            |                            |                   |
|    |                                  |                                            |                            |                   |
|    |                                  |                                            |                            |                   |
|    |                                  |                                            |                            |                   |
|    |                                  |                                            |                            |                   |

#### POTWIERDZENIE WYKONANIA PRZEGLĄDU PO ..... EKSPLOATACJI

Potwierdzam, wykonanie przeglądu urządzenia oraz systemu wentylacyjnego.

- Wymiana filtrów
- Kontrola stanu wymiennika
- Kontrola odpływu skroplin
- Kontrola regulacji systemu wentylacyjnego

| TAK | NIE |
|-----|-----|
| TAK | NIE |
| TAK | NIE |
| TAK | NIE |

| Uwagi | serwisanta: | <br> | <br> |  |
|-------|-------------|------|------|--|
| Ū     |             |      |      |  |
|       |             | <br> | <br> |  |
|       |             | <br> | <br> |  |
|       |             | <br> | <br> |  |

DATA I CZYTELNY PODPIS UŻYTKOWNIKA

PODPIS SERWISANTA

#### POTWIERDZENIE WYKONANIA PRZEGLĄDU PO ..... EKSPLOATACJI

Potwierdzam, wykonanie przeglądu urządzenia oraz systemu wentylacyjnego.

- Wymiana filtrów
- Kontrola stanu wymiennika
- Kontrola odpływu skroplin
- Kontrola regulacji systemu wentylacyjnego

| TAK | NIE |
|-----|-----|
| TAK | NIE |
| TAK | NIE |
| TAK | NIE |

Uwagi serwisanta:

DATA I CZYTELNY PODPIS UŻYTKOWNIKA

PODPIS SERWISANTA

#### POTWIERDZENIE WYKONANIA PRZEGLĄDU PO ..... EKSPLOATACJI

Potwierdzam, wykonanie przeglądu urządzenia oraz systemu wentylacyjnego.

- Wymiana filtrów
- Kontrola stanu wymiennika
- Kontrola odpływu skroplin
- Kontrola regulacji systemu wentylacyjnego

| TAK | NIE |
|-----|-----|
| TAK | NIE |
| TAK | NIE |
| TAK | NIE |

| Uwagi | serwisanta: | <br> | <br> |  |
|-------|-------------|------|------|--|
|       |             | <br> | <br> |  |
|       |             | <br> | <br> |  |
|       |             | <br> | <br> |  |

DATA I CZYTELNY PODPIS UŻYTKOWNIKA

..... PODPIS SERWISANTA

#### POTWIERDZENIE WYKONANIA PRZEGLĄDU PO ..... EKSPLOATACJI

Potwierdzam, wykonanie przeglądu urządzenia oraz systemu wentylacyjnego.

- Wymiana filtrów
- Kontrola stanu wymiennika
- Kontrola odpływu skroplin
- Kontrola regulacji systemu wentylacyjnego

| TAK | NIE |
|-----|-----|
| TAK | NIE |
| TAK | NIE |
| TAK | NIE |

Uwagi serwisanta:

DATA I CZYTELNY PODPIS UŻYTKOWNIKA

PODPIS SERWISANTA

### POTWIERDZENIE WYKONANIA PRZEGLĄDU PO ..... EKSPLOATACJI

Potwierdzam, wykonanie przeglądu urządzenia oraz systemu wentylacyjnego.

- Wymiana filtrów
- Kontrola stanu wymiennika
- Kontrola odpływu skroplin
- Kontrola regulacji systemu wentylacyjnego

| TAK | NIE |
|-----|-----|
| TAK | NIE |
| TAK | NIE |
| TAK | NIE |

| Uwaqi | serwisanta: | <br> | <br> |
|-------|-------------|------|------|
| 0     |             |      |      |
|       |             | <br> | <br> |
|       |             |      |      |
|       |             | <br> | <br> |
|       |             | <br> | <br> |
|       |             |      |      |

DATA I CZYTELNY PODPIS UŻYTKOWNIKA

. . . . . . . . . . . .

..... PODPIS SERWISANTA

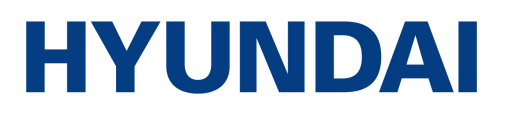

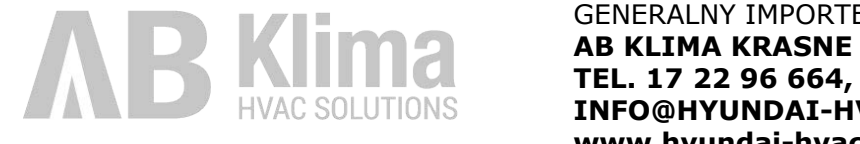

GENERALNY IMPORTER HYUNDAI HVAC: AB KLIMA KRASNE 25C, 36-007 KRASNE TEL. 17 22 96 664, INFO@HYUNDAI-HVAC.PL, www.hyundai-hvac.pl

Imported / Distributed by AB Klima. Licensed by Hyundai Corporation Holdings, Korea. After-Sales Service Center locations are in Poland. Assembled in P.R.C.